www.blaupunkt.com

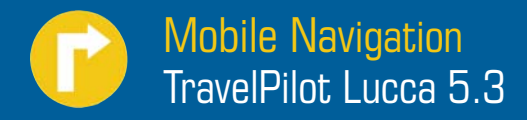

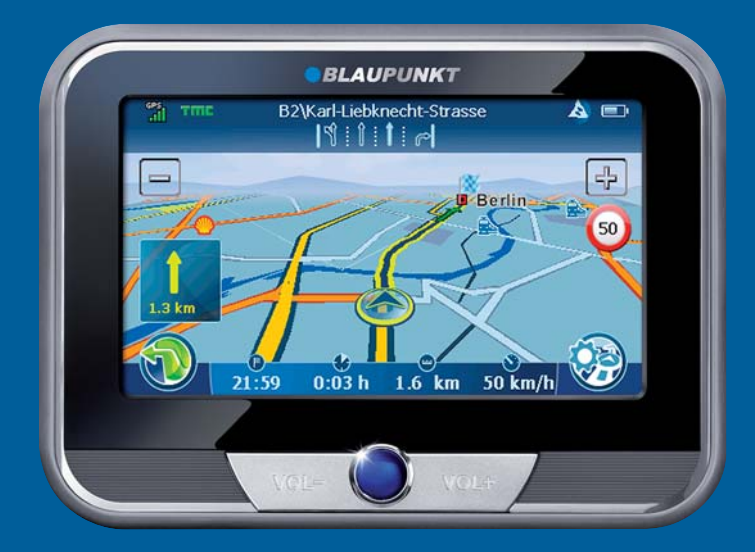

Instrucciones de manejo e instalación Versión detallada

# **BLAUPUNKT**

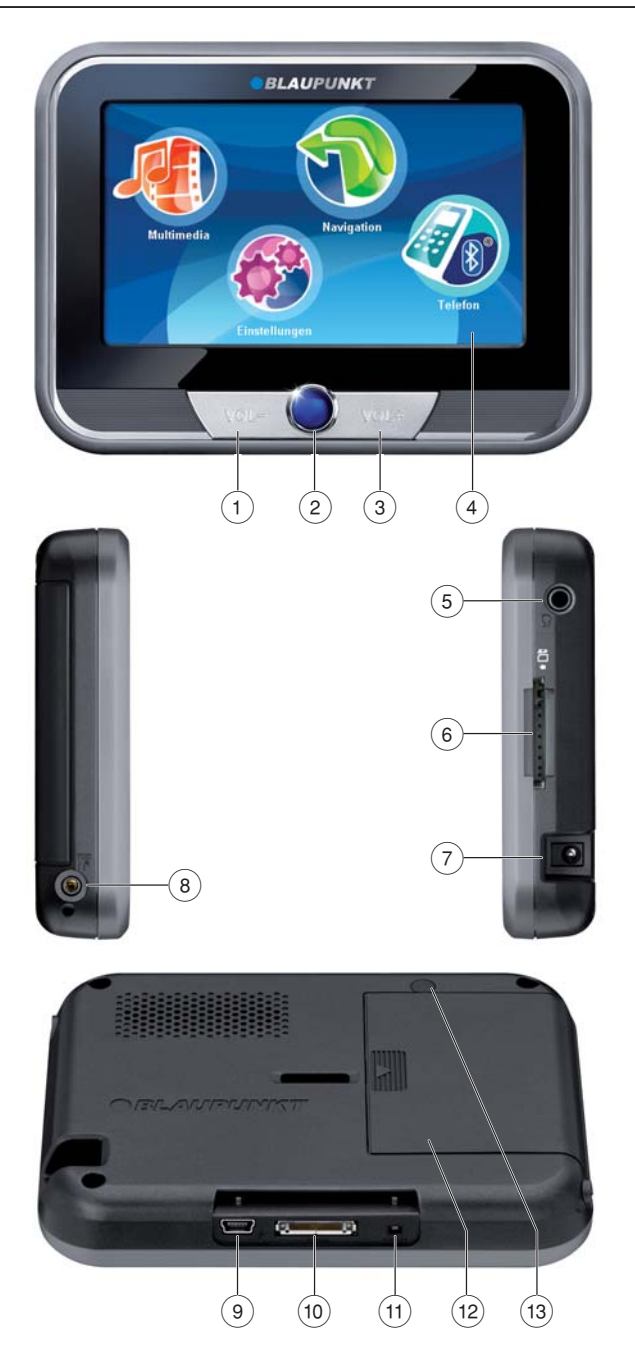

- 1 VOL -: reducir el volumen
- 2 Botón de conexión y desconexión: pulsación breve: inicia el equipo o bien lo cambia a modo de reposo. Pulsación prolongada (más de 3 segundos): desconecta el equipo Lucca.
- 3 VOL +: aumentar el volumen
- (4) Pantalla (pantalla táctil): todas las entradas de datos y el manejo del equipo Lucca se realizan de forma sencilla e intuitiva pulsando los botones mostrados en la pantalla.
- 5 Conexión para auriculares
- 6 Ranura para tarjetas SD/MMC
- (7) Clavija para la conexión del equipo Lucca al cargador de red o al cable de carga del encendedor de cigarrillos
- 8 Entrada para la antena TMC y micrófono
- (9) Conexión USB para la utilización como unidad de lectura de tarjetas SD/MMC
- (10) Conexión en serie para la utilización con Active Cradle (accesorio opcional)
- (1) Tecla de **Reset**: reinicia el equipo Lucca.
- (12) Cubierta del acumulador
- (13) Entrada para la antena GPS

| .7       |
|----------|
| .7       |
| .7       |
| 7        |
| . /      |
| .7       |
| .8       |
|          |
| 8.<br>0  |
| 0.<br>2  |
| .9       |
| 9        |
| .9       |
| 9        |
| .0       |
| .0       |
| .0       |
| 0.       |
| 0.<br>0  |
| .0       |
| .0       |
| .0       |
| 1        |
| .1       |
| .1       |
| .1       |
| .2       |
| .2       |
| . 2<br>ר |
| 3        |
|          |

| Navegación                          | 14       |
|-------------------------------------|----------|
| Indicaciones generales sobre la     |          |
| navegación                          | 14       |
| Inicio del sistema de navegación    | 14       |
| Introducción de la dirección de     |          |
| destino                             | 14       |
| Entrada a traves del teclado        | 15       |
| Entrada a traves de voz             | 15       |
| destinos                            | 16       |
| Transferencia de un destino desde   | 10       |
| los favoritos                       | 16       |
| Transferencia de un favorito para   |          |
| el guiado al destino                | 16       |
| Introducción de un destino especial | 17       |
| Selección de un destino especial    | 17       |
| Selección de un destino especial    |          |
| en las proximidades                 | 17       |
| Selección de un destino especial    | 4.0      |
| en la zona de destino               | 18       |
| Selección de un destino especial    | 10       |
|                                     | 10<br>19 |
| Selección de un destino             | 19<br>19 |
| Selección de un destino en las      | 10       |
| proximidades                        | 19       |
| Selección de un destino en la zona  |          |
| de destino                          | 20       |
| Selección de un destino en una      |          |
| población                           | 20       |
| Búsqueda rápida                     | 21       |
| Transferencia de un destino desde   |          |
| el mapa                             | 21       |
| Desplazamiento y escalonamiento     | าา       |
| Transforancia do un dostino dosdo   | ZZ       |
| el mana                             | ງງ       |
| Definir las opciones de ruta        | 22<br>)) |
|                                     |          |

| Guía de destinos                   | 23  |
|------------------------------------|-----|
| Inicio del guiado al destino       | 23  |
| Interferencia en recepción GPS     | 23  |
| Instrucción por voz                | 23  |
| Finalización del guiado al destino | 24  |
| Llegada al lugar de destino        | 24  |
| Guardar la dirección de destino    | 24  |
| Guardar la posición actual         | 24  |
| Administración de destinos         | 24  |
| Cambiar el nombre del destino      |     |
| (sólo Favoritos)                   | 25  |
| Eliminación de un destino          | 25  |
| Borrar todos los destinos          |     |
| (sólo las últimas poblaciones)     | 25  |
| Planificación de ruta con etapas   | 25  |
| Introducir el punto de inicio      | 25  |
| Agregar más puntos de ruta         | 26  |
| Eliminación de un punto de ruta    | 26  |
| Optimizar el orden                 | 26  |
| Cambiar el orden                   | 26  |
| Inicio del guiado al destino       | 26  |
| Simulación de ruta                 | 27  |
| Funciones durante la simulación    | 27  |
| Representación de mapa durante el  |     |
| guiado al destino                  | 27  |
| Ayudas a la navegación             | 27  |
| Información sobre la ruta          | 27  |
| Límite de velocidad                | 28  |
| Conexión Bluetooth                 | 28  |
| Funcionamiento del mapa            | 28  |
| Mostrar mapa                       | 28  |
| Desplazamiento y escalonamiento    |     |
| del mapa                           | 28  |
| Pulsación en el mapa               | 28  |
| Funciones adicionales              | 28  |
| Modificación de los ajustes del    | • • |
| mapa                               | 29  |
|                                    |     |

| Otras funciones durante el guiado al destino |          |
|----------------------------------------------|----------|
| Bloqueo de tramos del travecto               | 29       |
| Descripción de la ruta                       | 29       |
| Saltar a un punto determinado del            |          |
| mapa                                         | 29       |
| Función TMC                                  | 30       |
| Conexión de la antena TMC                    | 30       |
| Cambio de los ajustes del TMC                | 30       |
| Búsqueda de emisoras TMC                     | 31       |
| Evitar atascos                               | 31       |
| Visualización de los mensajes de             | 21       |
| Byitar manualmente un atasco                 |          |
|                                              |          |
| Configuración de Lucca                       |          |
| Ajustes del equipo                           | 32       |
|                                              | 32<br>20 |
| Ropresentación                               | 32<br>22 |
| Aiustes de fábrica                           |          |
| Pantalla táctil                              | 33<br>   |
| Información del producto                     |          |
| Bepresentación nocturna                      |          |
| Seguro antirrobo                             |          |
| Tono de las teclas                           |          |
| Audio/ Vídeo                                 | 34       |
| Aiustes para la navegación                   | 34       |
| Límite de velocidad                          | 35       |
| Representación                               | 35       |
| Emisoras TMC                                 | 35       |
| Volumen                                      | 35       |
| Categoría para búsqueda rápida               | 35       |
| Gasolineras preferidas                       | 36       |
| Teclado                                      | 36       |
| Seleccionar mapa                             | 36       |
| Unidades de medida                           | 36       |
| Vista del mapa                               | 36       |
|                                              |          |

#### Contenido

| Transmisión de datos                                        | .37 |
|-------------------------------------------------------------|-----|
| Utilización del mapa de carreteras de la tarjeta SD/MMC     | .37 |
| Utilización de los archivos multimedia de la tarjeta SD/MMC | .37 |
| Función Bluetooth                                           | .38 |
| Iniciado de la aplicación Bluetooth                         | .38 |
| Iniciar proceso de acoplamiento                             | .38 |
| Acoplamiento de Lucca con el teléfono móvil                 | .38 |
| Establecimiento e interrupción de la                        |     |
| conexión Bluetooth                                          | .38 |
| Llamar destino especial                                     | .39 |
| Llamadas telefónicas                                        | .39 |
| Realizar una llamada                                        | .39 |
| Recibir o rechazar una llamada                              | .39 |
| Regular el volumen del tono de                              |     |
| llamada                                                     | .39 |
| Transmisión de audio                                        | .39 |
| Activación y desactivación de la                            |     |
| función de Bluetooth                                        | .40 |
| Desacoplamiento de teléfonos                                | 40  |
| moviles                                                     | .40 |
| Mediaplayer                                                 | .40 |
| Colocación de la tarjeta SD/MMC                             | .40 |
| Inicio del Mediaplayer                                      | .40 |
| Reproducción de archivos de música                          | .40 |
| Navegación por los archivos de                              |     |
| música                                                      | .41 |
| Cambio al Music-Browser                                     | .41 |
| Reproducción repetitiva de archivos                         |     |
| de música (Repeat)                                          | .41 |
| Reproducción aleatoria de archivos<br>de música (Shuffle)   | .41 |
| Visualización de los archivos de                            | • • |
| imagenes                                                    | .41 |
| Navegación por los archivos de                              |     |
| Imagen                                                      | .41 |

| Tabla de ayuda en caso de<br>problemas                               | 48                    |
|----------------------------------------------------------------------|-----------------------|
| Preguntas más frecuentes/FAQ                                         | 47                    |
| Garantía                                                             | 46                    |
| Servicio                                                             | 46                    |
| Desecho de equipos antiguos                                          | 46                    |
| Datos técnicos                                                       | 45                    |
| Accesorios<br>Asignación de pins D-Sub Active Cradle                 | <b>43</b><br>43<br>44 |
|                                                                      | 43                    |
| Reinstalación del software de<br>navegación                          | 43                    |
| Software del equipo Lucca                                            | 43                    |
| multimedia<br>Extracción de la tarieta SD/MMC                        | 42                    |
| Conexión de fuentes de audio-vídeo<br>externas                       | 42                    |
| Reproducción de archivos de vídeo<br>Detención de la reproducción    | 42<br>42              |
| Inicio de la presentación de<br>imágenes                             | 42                    |
| Cambio al Picture-Browser<br>Presentación de imágenes<br>(Slidesbow) | 42<br>12              |
| Rotación de los archivos de imagen                                   | 41                    |
| Visualización del directorio de<br>imágenes                          | 41                    |

## Volumen de suministro del equipo Lucca

El volumen de suministro incluye los siguientes componentes:

- Lucca
- Soporte con ventosa
- Cable de carga conectable al encendedor de cigarrillos
- Cargador de red
- Cable USB
- Antena para recepción de señal TMC
- Manual de instrucciones (versión abreviada)
- DVD con mapas de carreteras y manual de instrucciones (versión detallada), programa de restauración
- Cradle (Active Cradle disponible opcionalmente)

#### Nota:

Recomendamos la utilización de accesorios originales Blaupunkt.

## Indicaciones de seguridad

Por su propio interés, lea atentamente las siguientes advertencias de seguridad antes de poner en marcha su nuevo equipo Lucca.

## Uso según las normas

El equipo está concebido para el uso móvil en el vehículo. También está previsto el uso del equipo como peatón.

¡La información especial para la navegación en camiones, autobuses y autocaravanas, como p. ej. limitaciones de altura y anchura así como las cargas máximas permitidas, **no** está incluida en los datos de navegación!

El uso del sistema de navegación fuera de las carreteras/calles (offroad) con el equipo Lucca solamente es posible de forma limitada.

## Advertencias de seguridad para la navegación

## <u> Atención:</u>

Para evitar accidentes, no manipule el Lucca durante la marcha del vehículo.

¡Dirija la vista a la pantalla sólo cuando las circunstancias de tráfico sean seguras!

La señalización de la carretera y las señales de tráfico tienen preferencia sobre las indicaciones del sistema de navegación.

Siga las indicaciones del equipo Lucca sólo cuando lo permitan las circunstancias y las normas de circulación. El equipo Lucca también le guiará a su destino cuando tenga que desviarse de la ruta planificada.

#### Notas:

- La mejor opción es planificar las rutas antes de partir. Si desea introducir una ruta nueva cuando ya esté en camino, pare primero en un área de descanso o en un aparcamiento cercano.
- Si no ha escuchado bien las indicaciones de voz o si no está seguro de qué acción debe realizar en la siguiente intersección, la representación del mapa o de las flechas sirven de orientación rápida.

## Indicaciones de seguridad para el manejo del equipo Lucca

## 🕂 Atención:

Proteja el equipo de la humedad, ya que no es estanco al agua ni está protegido contra salpicaduras de agua.

No modifique ni desmonte el equipo.

No exponga el equipo a temperaturas extremas (heladas, calor extremo, fuego), p. ej. con el vehículo aparcado bajo la radiación directa del sol, para evitar tanto la formación de humedad como el sobrecalentamiento del equipo.

En caso contrario, tanto el equipo como el acumulador podrían deformarse, inflamarse o explotar.

#### Notas:

- Extraiga el enchufe del suministro eléctrico del equipo Lucca si no utiliza su vehículo durante más de tres días. El receptor GPS consume corriente de forma continuada y podría, en consecuencia, descargar la baterías del vehículo.
- Desenchufe el conector, pero sin tirar del cable de conexión. El cable podría dañarse.
- No utilice disolventes corrosivos para la limpieza del equipo. Utilice únicamente un paño húmedo que no deje pelusa.

## Instrucciones para el manejo del DVD

Junto al equipo se suministra un DVD que contiene el software de navegación y el material cartográfico. Tenga en cuenta las siguientes instrucciones como medidas de protección del DVD frente a la suciedad y posibles deterioros:

Toque el DVD sólo por los bordes.

Conserve el DVD dentro de su funda.

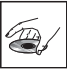

No No cić

No exponga el DVD y la funda a la radiación directa del sol.

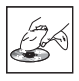

Utilice sólo DVD limpios. En caso necesario, limpie el DVD de dentro hacia afuera con un paño blando y que no suelte pelusa.

Nunca limpie el DVD en sentido circular.

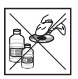

No utilice disolventes, ni siquiera para la cara impresa del DVD.

## Primera puesta en servicio del equipo Lucca

## Lámina de protección y cubiertas

Retire de la pantalla la lámina de protección antes del primer uso. Retire la cubierta de goma en la parte inferior de la carcasa antes de usar el Cradle. Retire la tarjeta SD de muestra antes de introducir una tarjeta SD/MMC en la ranura. Para proteger los contactos puede volver a colocar la cubierta de goma y la tarjeta de muestra después de utilizar el equipo Lucca.

## Carga del acumulador (batería)

Con el acumulador integrado puede utilizar el equipo Lucca hasta 5 horas sin conectarlo a la red. La duración exacta de funcionamiento depende del tipo de uso del equipo.

La visualización del estado de carga del acumulador se encuentra en la vista del mapa, arriba en el centro de la pantalla. El número de segmentos claros del símbolo de batería indican el estado de carga del acumulador (de 0 a 3 segmentos). Los símbolos empleados tienen el siguiente significado:

- El equipo se abastece de una fuente de alimentación externa.
- El equipo se abastece del acumulador interno. El estado de carga del acumulador recargable es suficiente.
- El equipo se abastece del acumulador interno. El estado de carga del acumulador recargable es bajo.

Cuando el estado de carga del acumulador es muy bajo, se emite un mensaje de advertencia.

 Para cargar el acumulador, conecte el cargador de red suministrado o bien el cable de carga para el encendedor de cigarrillos.

#### Notas:

- Emplee sólo cargadores originales para el funcionamiento y carga del acumulador.
- El acumulador está equipado con una protección para evitar sobrecalentamientos.

Por ello el acumulador no sigue cargándose si se alcanza una temperatura ambiente por encima de 45 °C.

• No tire los acumuladores defectuosos a la basura. Deposítelos en los puestos de recogida correspondientes.

## Configuración del idioma

Cuando ponga en marcha el equipo Lucca por primera vez, debe elegir el idioma preferido para los menús y la indicación de voz.

 Pulse el Botón de conexión y desconexión debajo de la pantalla para conectar el Lucca.

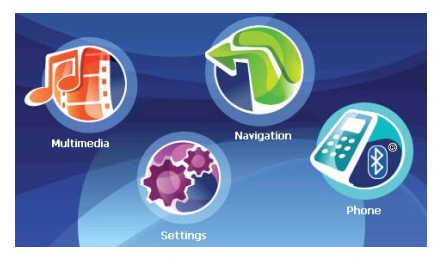

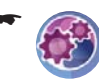

Pulse en el menú principal sobre el símbolo.

Se visualiza el menú Settings (Ajustes).

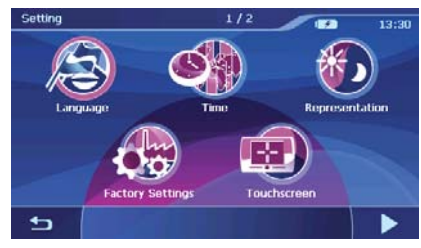

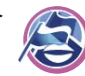

Pulse sobre el símbolo.

Se muestra una lista con los idiomas disponibles.

- Pulse sobre el idioma de la lista que desee emplear en los menú y la indicación de voz.
- Toque suavemente el botón en pantalla OK.
  Un mensaje le avisa de que se va a reiniciar el equipo.
- Toque suavemente el botón en pantalla Yes (Sí).

Montaje en el vehículo

Para el montaje provisional en el vehículo, el equipo Lucca se suministra con un soporte con ventosa para sujetarlo a el parabrisas.

## 🕂 Atención:

Monte el equipo Lucca de modo que no obstruya su visión ni le distraiga del tráfico.

No monte el equipo Lucca en el área de alcance de los airbags.

Asegúrese de que los ocupantes del vehículo no puedan resultar dañados por el equipo Lucca en caso de frenada de emergencia.

## Colocación del soporte

El soporte con ventosa suministrado permite montar el equipo Lucca en el vehículo de un modo sencillo.

 Elija el lugar más apropiado para instalar el equipo Lucca.

La luna no debe tener restos de polvo ni grasa para que la fijación sea óptima. En caso necesario limpie antes la luna con un paño adecuado.

- Presione la placa de fijación de la ventosa contra la luna.
- Doble la palanca del soporte de la ventosa en dirección a la luna.
- Ahora puede alinear el soporte. El raíl de alojamiento del equipo Lucca debe estar recto.

## Desmontaje del soporte

Si cambia de vehículo, lo único que debe hacer es retirar el soporte.

- Doble la palanca del soporte de la ventosa en dirección opuesta a la luna.
- Suelte con cuidado la placa de fijación por el borde de la luna para que el aire pueda penetrar en el espacio entre la ventosa y la luna.
- Retire la ventosa adherida a la luna con cuidado.

Se carga el idioma.

## Montaje del Cradle

El soporte con ventosa tiene un alojamiento para el Cradle.

Encaje el Cradle en el soporte con ventosa.

## Colocación del Lucca en el Cradle

El Lucca dispone de una apertura en la parte inferior para alojarse en el Cradle.

- Retire la cubierta de goma de la parte inferior de la carcasa.
- Coloque el Lucca sobre el alojamiento del Cradle y encájelo moviéndolo hacia atrás.

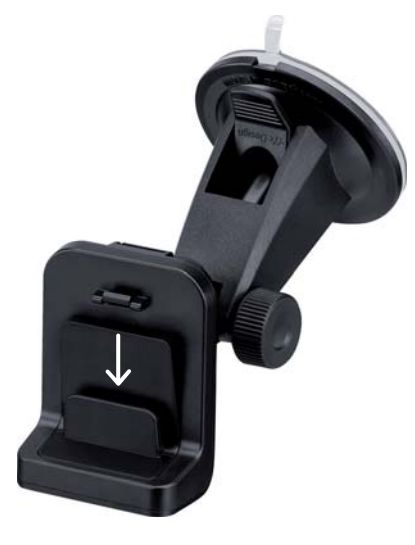

## Extracción del equipo Lucca

- Presione la palanca del Cradle en la parte trasera del Lucca y tire del equipo Lucca hacia delante.
- Extraiga el equipo Lucca del Cradle hacia arriba.

Para proteger los contactos puede volver a colocar la cubierta de goma y la tarjeta de muestra después de utilizar el equipo Lucca.

## Conectar y desconectar

## Conexión por primera vez

Al conectar por primera vez el Lucca, se carga el software en el sistema. Por ello el proceso de conexión puede durar hasta un minuto. También dura más tiempo de lo habitual el primer guiado al destino.

## Conexión

 Pulse el Botón de conexión y desconexión debajo de la pantalla para conectar el Lucca.
 El equipo Lucca se conecta. (Si el equipo se encuentra en modo de reposo, se mostrará la última indicación activa.)

## Activación del modo de reposo

 Pulse brevemente el Botón de conexión y desconexión debajo de la pantalla para activar el modo de reposo.

El equipo Lucca cambia al modo de reposo.

## Desconexión

 Para desconectar mantenga pulsado el Botón de conexión y desconexión durante más de 3 segundos.

Se desconectará el equipo Lucca.

#### Nota:

La desconexión por completo del Lucca sólo es necesaria cuando no utilice el equipo por largo tiempo o si desea descargar material cartográfico de la tarjeta SD/MMC.

## Reset

Con la tecla **Reset** puede iniciar de nuevo el equipo Lucca.

 Para ello, pulse la tecla **Reset** en la parte inferior del equipo Lucca.

## Elementos de mando

## **Botones básicos**

- Toque suavemente este botón en pantalla para regresar al menú anterior.
  - Toque suavemente este botón en pantalla para cambiar a la siguiente página del menú.
- Toque suavemente este botón en pantalla para confirmar una entrada de datos o un ajuste.

## Teclado

Cuando sea preciso introducir texto, se visualiza un teclado virtual en la pantalla. De esa manera puede realizar todo tipo de entrada de datos, pulsando con el dedo sobre el símbolo correspondiente. Sólo puede introducir letras mayúsculas.

En la entrada de los nombres de poblaciones o de calles no se deben introducir caracteres especiales ni diéresis. El equipo Lucca completa estos caracteres automáticamente.

En el teclado encontrará además las siguientes teclas:

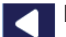

Borrar el último carácter

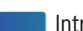

Introducir guión

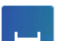

Entrada de un espacio en blanco

Æ

Cambiar a teclado de letras alternativo

- Abrir el teclado para números, para introducir p. ej. el número de casa
- ABC
- Abrir el teclado de letras

## Listas

A menudo pueden visualizarse listas de las cuales se puede seleccionar una entrada.

Por ejemplo, si en la entrada de una población no introduce el nombre completo. En la lista aparecen todas las entradas que comienzan con las letras introducidas hasta ese momento.

Para mostrar una lista con más entradas adicionales:

Pulse sobre el símbolo.
 Se muestra una lista con los resultados.

 Pulse sobre la entrada de la lista que desee escoger.

Se selecciona el elemento de la lista y se muestra de nuevo el menú de entrada de datos.

#### Nota:

Si una lista tiene más de 5 elementos, con ayuda de la barra de desplazamiento mostrada en el lateral puede reconocer en qué posición de la lista se encuentra actualmente.

## Realización de ajustes básicos

Antes de emplear el Lucca debería ajustar el huso horario válido correspondiente a su posición, así se mostrará la hora correcta de llegada durante la navegación.

Además tiene la posibilidad de proteger al equipo Lucca frente a personas no autorizadas mediante el uso de un PIN.

## Ajuste del huso horario

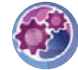

Pulse en el menú principal del Lucca sobre el símbolo.

Se visualiza el menú Settings (Ajustes).

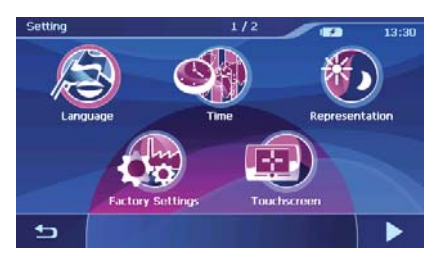

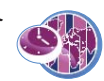

Pulse sobre el símbolo. Se visualiza el menú *Time (Hora)*.

 Toque suavemente el botón en pantalla Time Zone (Huso horario).

Se muestra una lista con los husos horarios disponibles.

 Seleccione de la lista el huso horario correspondiente a su posición actual (GMT sin horario de verano).

#### Nota:

La visualización de las capitales de la región facilita la selección.

- ► Toque suavemente el botón en pantalla **OK**.
- Toque suavemente el botón en pantalla Daylight Saving Time (Horario de verano) para activar el horario de verano (ACTIVO) o desactivarlo (DESACTIVADO).

#### Nota:

Si en la posición actual se cambia la hora o si pasa a una región con un huso horario distinto, deberá adaptar los ajustes correspondientes.

- Toque suavemente el botón en pantalla
  Format (Formato) para cambiar entre el modo de visualización de 12 o 24 horas.
- Toque suavemente el botón en pantalla OK.
  Se visualiza el menú Settings (Ajustes).

## Activación de la consulta del PIN

Mediante el uso de un PIN puede evitar que personas no autorizadas usen el equipo Lucca.

#### Nota:

Al introducir el PIN dispone de 3 intentos para introducir el PIN correcto o, a continuación, de 3 intentos para el PUK. Si introduce por tercera vez un PUK incorrecto, su equipo se bloqueará.

Toque suavemente en el menú *Settings (Ajustes)* el botón en pantalla. Se muestra la segunda página del menú.

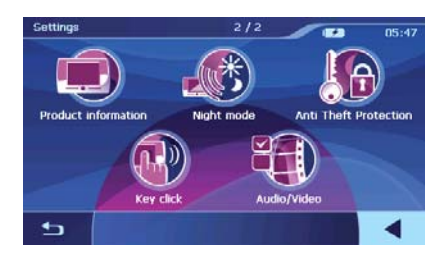

Pulses Aparen tion (S

Pulse sobre el símbolo. Aparece el menú Anti Theft Protection (Seguro antirrobo).

- Toque suavemente el botón en pantalla Protection Setup (Ajustar seguro antirrobo).
- Siga las instrucciones e introduzca un PIN de su elección.
- ► Toque suavemente el botón en pantalla **OK**.

Después de ajustar por primera vez el PIN, se requiere introducir un PUK. El PUK sirve para bloquear el equipo Lucca cuando ha olvidado el PIN.

 Siga las instrucciones e introduzca un PUK de su elección.

Para guardar de forma segura su PUK:

 Registrese en la dirección http://puk.blaupunkt.com y siga las instrucciones.

## **Modificar el PIN**

- Toque suavemente en el menú Anti Theft Protection (Seguro antirrobo) el botón en pantalla Change PIN Code (Cambiar PIN).
- Siga las instrucciones e introduzca un nuevo PIN de su elección.
- ➡ Toque suavemente el botón en pantalla OK.

## Brújula

El menú *Compass (Brújula)* contiene información sobre la posición y la velocidad actuales.

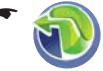

Pulse en el menú principal del Lucca sobre el símbolo.

Se visualiza el menú Navigation Menu (Menú de navegación).

Toque suavemente el botón en pantalla.

Se visualiza el mapa.

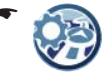

Pulse en la representación de mapas sobre el símbolo.

Se visualiza el menú *Display (Representación)*.

Pulse sobre el símbolo.

Se visualiza el menú Compass (Brújula).

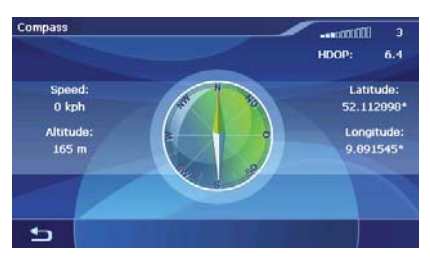

- Cantidad de satélites GPS recibidos (barras arriba en la derecha)
- HDOP (Horizontal Dilution of Precision): calidad de la recepción GPS (valores de 0 a 50). Cuanto más pequeño sea el valor, más exacta será la localización de la posición (valor 0 = sin desvío de la posición real). Los valores que van hasta el 8 son admisibles para la navegación.
- La brújula: dirección de marcha (indicación admisible a partir de 5 km/h)
- Speed (Velocidad): velocidad actual del vehículo
- Altitude (Altura): altura actual sobre el nivel del mar
- Latitude/Longitude (Latitud/longitud): posición actual en grados de longitud este y grados de latitud norte

## Navegación

## Indicaciones generales sobre la navegación

## 🕂 Atención:

Para evitar accidentes, no manipule el Lucca durante la marcha del vehículo.

¡Dirija la vista a la pantalla sólo cuando las circunstancias de tráfico sean seguras!

La señalización de la carretera y las señales de tráfico tienen preferencia sobre las indicaciones del sistema de navegación.

Siga las indicaciones del equipo Lucca sólo cuando lo permitan las circunstancias y las normas de circulación. El equipo Lucca también le guiará a su destino cuando tenga que desviarse de la ruta planificada.

## Nota:

Para usar todas las posibilidades de navegación del Lucca, realice los ajustes básicos antes del primer uso del navegador (cap. "Realización de ajustes básicos").

## Inicio del sistema de navegación

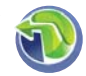

Pulse en el menú principal del Lucca sobre el símbolo.

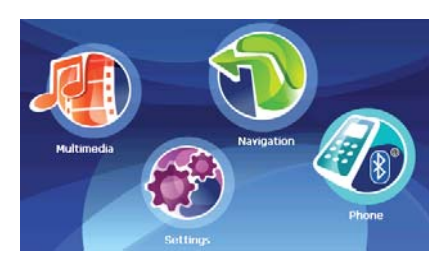

Se visualiza el menú Navigation Menu (Menú de navegación).

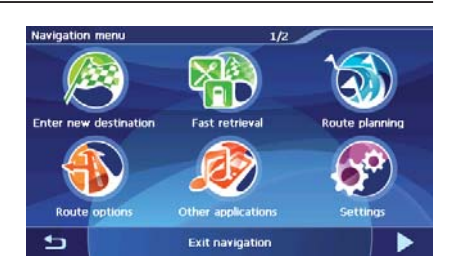

Pulse sobre el símbolo. Se visualiza el menú *Select Destination (Entrada de destino)*.

Dispone de las siguientes posibilidades:

- Introducir un nuevo destino a través del teclado o la voz ("Introducción de la dirección de destino")
- Introducción de un destino especial ("Introducción de un destino especial")
- Seleccionar un último destino (no en la primera entrada de destino)
- Seleccionar un destino en los favoritos (sólo cuando se ha guardado al menos 1 destino)

## Introducción de la dirección de destino

•

Toque el símbolo en el menú Select Destination (Entrada de destino). Se visualiza el menú Postcode (CP).

- o bien -
  - Destination (Entrada de destino).

Se visualiza el menú Town (Población).

La entrada de destino utiliza el último país seleccionado.

 Pulse sobre el símbolo de la bandera en la esquina superior izquierda para seleccionar otro país.

Se muestra la lista de países disponibles.

 Pulse en la lista sobre el país que desee escoger.

Se selecciona el país.

La próxima entrada de destino la puede realizar a través del teclado o por mensaje de voz.

#### Entrada a través del teclado

 Introduzca en el menú Town (Población) una ciudad o en el menú Postcode (CP) el código postal.

Durante la entrada a través del teclado se muestran hasta 3 posibles resultados que concuerdan con su entrada de datos.

 Pulse sobre la entrada que desee seleccionar.

- o bien -

- Pulse sobre el símbolo.
  Se muestra una lista con los resultados.
- Pulse sobre la entrada que desee seleccionar.

Se visualiza el menú *Road (Calle)*. Puede introducir una calle, el centro de la ciudad o navegar hasta un destino especial:

- Toque suavemente el botón en pantalla
  Centre (Centro de la ciudad) para navegar hasta el centro de la ciudad.
   o bien -
- Toque suavemente el botón en pantalla
  Points of Interest (Destinos especiales)
  para, a continuación, introducir un destino especial.

- o bien -

- Introduzca el nombre de una calle.
  Durante la entrada a través del teclado se muestran hasta 3 posibles resultados que concuerdan con su entrada de datos.
- Pulse sobre la entrada que desee seleccionar.

- o bien -

- Pulse sobre el símbolo.
  Se muestra una lista con los resultados.
- Pulse sobre la entrada que desee seleccionar.

Se visualiza el menú *House Number (Número de casa)*. Puede introducir el número de casa o navegar hasta el centro de esa calle:

- Toque suavemente el botón en pantalla Middle of the Road (Al centro de la calle) para navegar hasta el centro de esa calle.
   o bien -
- ➡ Introduzca el número de casa.

Toque suavemente el botón en pantalla
 Proceed (Continuar).

Se visualiza el menú *Detailed Information* (*Información en detalle*). Se muestra el destino seleccionado para su comprobación.

Dispone de las siguientes posibilidades:

- Iniciar el guiado al destino (véase "Inicio del guiado al destino")
- Gua (véa des

Guardar el destino como favorito (véase "Guardar la dirección de destino")

Mostrar el destino en un mapa (véase "Mostrar mapa")

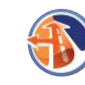

Ajustar las opciones de ruta (véase "Definir las opciones de ruta")

#### Entrada a través de voz

La entrada a través de voz es posible en Alemania, Austria, Inglaterra, España, Francia e Italia en sus idiomas respectivos (alemán para Austria).

- Pulse en el menú Town (Población) o en el menú Postcode (CP) sobre el botón Voice Entry (Entrada por voz).
- Pronuncie de forma alta y clara la ciudad o el código postal.

Se muestra una lista con los resultados.

 Pulse sobre la entrada que desee seleccionar.

Pronuncie de forma alta y clara la calle.
 Se muestra una lista con los resultados.

- Pulse sobre la entrada que desee seleccionar.
- Pronuncie de forma alta y clara el número de casa.

Se muestra una lista con los resultados.

 Pulse sobre la entrada que desee seleccionar.

Se visualiza el menú *Detailed Information* (*Información en detalle*). Se muestra el destino seleccionado para su comprobación.

Dispone de las siguientes posibilidades:

- Iniciar el guiado al destino (véase "Inicio del guiado al destino")
  - Guardar el destino como favorito (véase "Guardar la dirección de destino")

Mostrar el destino en un mapa (véase "Mostrar mapa")

- Mju (vé ruta

Ajustar las opciones de ruta (véase "Definir las opciones de ruta")

## Transferencia de uno de los últimos destinos

Sus destinos de los últimos viajes se guardan automáticamente en la lista *Last Locations (Últimas poblaciones)*.

Los tres últimos destinos se muestran en el menú Select Destination (Entrada de destino) y se pueden seleccionar directamente.

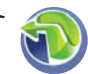

Pulse en el menú principal del Lucca sobre el símbolo.

Se visualiza el menú *Navigation Menu* (*Menú de navegación*).

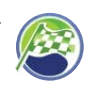

Pulse sobre el símbolo.

Se visualiza el menú *Select Destination (Entrada de destino).* 

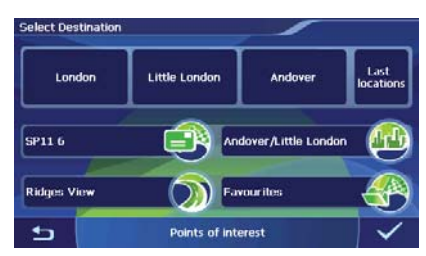

- Toque uno de los 3 últimos destinos.
  o bien -
- Toque el botón Last Locations (Últimas poblaciones) junto a los 3 últimos destinos. Se muestra el menú Last Locations (Últimas poblaciones).

 Toque el destino que desee.
 Se visualiza el menú Detailed Information (Información en detalle). Se muestra el destino seleccionado para su comprobación.
 Dispone de las siguientes posibilidades:

spone de las siguientes posibilidades:

- Iniciar el guiado al destino (véase "Inicio del guiado al destino")
- - Guardar el destino como favorito (véase "Guardar la dirección de destino")
  - Mostrar el destino en un mapa (véase "Mostrar mapa")
  - Ajustar las opciones de ruta (véase "Definir las opciones de ruta")
    - Sólo para destinos especiales determinados (p. ej. hospital, hotel): llamar destino (cap. "Función Bluetooth", "Llamar destino especial")

## Transferencia de un destino desde los favoritos

En los favoritos se encuentran todos los destinos que ha guardado en el menú *Detailed Information* (*Información detallada*).

## Transferencia de un favorito para el guiado al destino

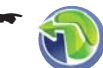

Pulse en el menú principal del Lucca sobre el símbolo.

Se visualiza el menú Navigation Menu (Menú de navegación).

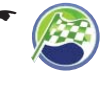

Pulse sobre el símbolo. Se visualiza el menú *Select Destination (Entrada de destino)*.

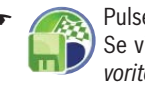

Pulse sobre el símbolo. Se visualiza el menú *Favourites (Fa-voritos)*.

 Toque el destino que desee.
 Se visualiza el menú *Detailed Information* (*Información en detalle*). Se muestra el destino seleccionado para su comprobación. Dispone de las siguientes posibilidades:

- Iniciar el guiado al destino (véase "Inicio del guiado al destino")

Mostrar el destino en un mapa (véase "Mostrar mapa")

- Ajustar las opciones de ruta (véase "Definir las opciones de ruta")
- S

Sólo para destinos especiales determinados (p. ej. hospital, hotel): llamar destino (cap. "Función Bluetooth", "Llamar destino especial")

## Introducción de un destino especial

Entre los destinos especiales, abreviado POI (Points of Interest), se incluyen lugares concretos como hoteles, posibilidades de aparcamiento y gasolineras. Estos destinos especiales están guardados en el material cartográfico y se pueden utilizar como destino de navegación.

## Selección de un destino especial

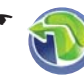

Pulse en el menú principal del Lucca sobre el símbolo.

Se visualiza el menú Navigation Menu (Menú de navegación).

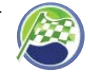

Pulse sobre el símbolo. Se visualiza el menú *Select Destination (Entrada de destino).* 

Toque suavemente el botón en pantalla
 Points of Interest (Destinos especiales).
 Se visualiza el menú Point of Interest (Destinos especiales).

Solamente puede seleccionar uno de los siguientes destinos especiales:

- Hoteles
- Posibilidades de aparcamiento
- Gasolineras
- Hospitales
- Restaurantes

## Notas:

- Toque suavemente el botón en pantalla Display More Special Destinations (Mostrar más destinos especiales) para cargar destinos especiales adicionales como atracciones turísticas. El destino especial se selecciona tocando suavemente.
- Toque suavemente el botón en pantalla MERIAN Scout Guide (Guía de viajes MERIAN Scout) para acceder a la guía de viajes. (Cap. "Guía de viajes")

 Pulse sobre el símbolo que desee para abrir el tipo de destino especial.
 Ahora puede seleccionar si desea navegar hasta un destino especial cerca de su posición, cerca del área de destino o en una población concreta

## Selección de un destino especial en las proximidades

Cuando desee navegar hacia un destino especial cerca de su posición:

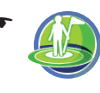

Pulse sobre el símbolo para seleccionar un destino especial cerca de su posición actual.

## Nota:

Si en ese momento no se recibe ninguna señal del GPS, el equipo Lucca asume la última posición conocida.

Aparece el menú *Name (Término de búsqueda)*. Puede introducir un destino especial o mostrar todos los destinos especiales:

 Introduzca el destino especial o una parte del nombre y a continuación pulse sobre el símbolo.

- o bien -

Toque suavemente el botón en pantalla
 Display All ... (Mostrar todos...).

En ambos casos se muestra la lista de resultados.

 Pulse sobre la entrada que desee seleccionar. Se visualiza el menú *Detailed Information* (*Información en detalle*). Para la comprobación se muestran el destino introducido así como informaciones adicionales. Dispone de las siguientes posibilidades:

- Iniciar el guiado al destino (véase "Inicio del guiado al destino")

Guardar el destino como favorito (véase "Guardar la dirección de destino")

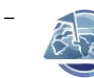

Mostrar el destino en un mapa (véase "Mostrar mapa")

Ajustar las opciones de ruta (véase "Definir las opciones de ruta")

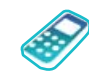

Sólo para destinos especiales determinados (p. ei. hospital. hotel): llamar destino (cap. "Función Bluetooth", "Llamar destino especial")

#### Selección de un destino especial en la zona de destino

Cuando desee navegar hacia un destino especial en la zona de destino:

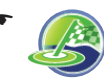

Toque el símbolo para seleccionar un destino cerca del área de destino.

## Nota:

Esta función sólo esta disponible si ya ha introducido un destino e iniciado el guiado al destino

Aparece el menú Name (Término de búsqueda). Puede introducir un destino especial o mostrar todos los destinos especiales:

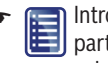

Introduzca el destino especial o una parte del nombre y a continuación pulse sobre el símbolo.

- o hien -

➡ Toque suavemente el botón en pantalla Display All ... (Mostrar todos...).

En ambos casos se muestra la lista de resultados.

➡ Pulse sobre la entrada que desee seleccionar. Se visualiza el menú Detailed Information (Información en detalle). Se muestran el destino introducido así como informaciones adicionales para su comprobación.

Dispone de las siguientes posibilidades:

- Iniciar el guiado al destino (véase "Inicio del guiado al destino")
  - Guardar el destino como favorito (véase "Guardar la dirección de destino")

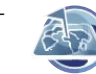

Mostrar el destino en un mapa (véase "Mostrar mapa")

- Aiustar las opciones de ruta (véase "Definir las opciones de ruta")
  - Sólo para destinos especiales determinados (p. ej. hospital, hotel): llamar destino (cap. "Función Bluetooth". "Llamar destino especial")

#### Selección de un destino especial en una población

Cuando desee navegar hacia un destino especial en una población:

Pulse sobre el símbolo para seleccionar un destino en una población concreta

Se visualiza el menú Town (Población).

La entrada de destino utiliza el último país seleccionado

- ➡ Toque el símbolo de la bandera en la esquina superior izquierda para seleccionar un país. Se muestra la lista de países disponibles.
- Pulse en la lista sobre el país que desee escoger.

Se selecciona el país y el menú Town (Población) se vuelve a mostrar.

Seleccione ahora una población:

- ➡ Introduzca a través del teclado o por voz la población tal como se describe en el apartado "Introducción de la dirección de destino".
- Introduzca a través del teclado el nombre de un destino especial.
  - o bien -

➡ Toque suavemente el botón en pantalla Display All ... (Mostrar todos...). Se relacionan los destinos especiales dispo-

nibles de esta categoría.

➡ Toque el destino especial hacia el cual desea navegar.

Se visualiza el menú Detailed Information (Información en detalle). Se muestran el destino introducido así como informaciones adicionales para su comprobación.

Dispone de las siguientes posibilidades:

- Iniciar el guiado al destino (véase "Inicio del guiado al destino")

Guardar el destino como favorito (véase "Guardar la dirección de destino")

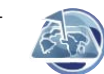

Mostrar el destino en un mapa (véase "Mostrar mapa")

ruta")

Aiustar las opciones de ruta (véase "Definir las opciones de

Sólo para destinos especiales determinados (p. ej. hospital, hotel): llamar destino (cap. "Función Bluetooth", "Llamar destino especial")

## Guía de viajes

Con la guía de viajes puede navegar en un viaje de forma dirigida hacia atracciones turísticas.

## Selección de un destino

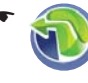

Pulse en el menú principal del Lucca sobre el símbolo.

Se visualiza el menú Navigation Menu (Menú de navegación).

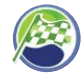

Pulse sobre el símbolo. Se visualiza el menú Select Destination (Entrada de destino).

Toque suavemente el botón en pantalla Points of Interest (Destinos especiales). Se muestra el menú Point of Interest (Destinos especiales).

➡ Toque suavemente el botón en pantalla MERIAN Scout Guide (Guía de viajes MFRIAN Scout) Aparece el menú MERIAN Scout Guide (Guía de viaies MERIAN Scout).

Solamente puede seleccionar uno de los siguientes destinos:

- Restaurante
- Shopping
- Golf
- Tiempo libre
- Monumento

En la segunda página del menú también encontrará estos destinos:

- Salir
- Hotel
- Toque un destino de su elección.

Ahora puede seleccionar si desea navegar hasta un destino cerca de su posición, cerca del área de destino o en una población concreta.

## Selección de un destino en las proximidades

Cuando desee navegar hacia un destino cerca de su posición:

Toque el símbolo para seleccionar un destino cerca de su posición actual

## Nota:

Si en ese momento no se recibe ninguna señal del GPS, el equipo Lucca asume la última posición conocida.

Aparece el menú Name (Término de búsqueda). Puede introducir un destino o mostrar todos los destinos.

Introduzca en primer lugar el destino o una parte del nombre y a continuación toque el símbolo.

- o bien -

➡ Toque suavemente el botón en pantalla Display All ... (Mostrar todos...).

En ambos casos se muestra la lista de resultados

Pulse sobre la entrada que desee seleccionar. Se visualiza el menú Detailed Information (Información en detalle). Para la comprobación se muestran el destino introducido así como informaciones adicionales

Dispone de las siguientes posibilidades:

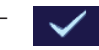

Iniciar el guiado al destino (véase "Inicio del guiado al destino")

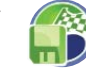

Guardar el destino como favorito (véase "Guardar la dirección de destino")

Mostrar el destino en un mapa (véase "Mostrar mapa")

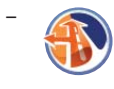

Ajustar las opciones de ruta (véase "Definir las opciones de ruta")

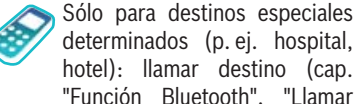

hotel): llamar destino (cap. "Función Bluetooth". "Llamar destino especial")

## Selección de un destino en la zona de destino

Cuando desee navegar hacia un destino en la zona de destino:

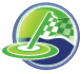

Toque el símbolo para seleccionar un destino cerca de la zona de destino

#### Nota:

Esta función sólo esta disponible si ha introducido un destino e iniciado el guiado al destino.

Aparece el menú Name (Término de búsqueda). Puede introducir un destino o mostrar todos los destinos especiales:

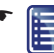

📰 Introduzca el destino o una parte del nombre y a continuación toque el símbolo.

- o bien -

➡ Toque suavemente el botón en pantalla Display All ... (Mostrar todos...).

En ambos casos se muestra la lista de resultados.

Pulse sobre la entrada que desee seleccionar. Se visualiza el menú Detailed Information (Información en detalle). Se muestran el destino introducido así como informaciones adicionales para su comprobación.

Dispone de las siguientes posibilidades:

- Iniciar el guiado al destino (véase "Inicio del guiado al destino")
  - Guardar el destino como favorito (véase "Guardar la dirección de destino")
- Mostrar el destino en un mapa (véase "Mostrar mapa")
  - Aiustar las opciones de ruta (véase "Definir las opciones de ruta")

Sólo para destinos especiales determinados (p. ei. hospital. hotel): llamar destino (cap. "Función Bluetooth". "Llamar destino")

## Selección de un destino en una población

Cuando desee navegar hacia un destino en una población:

ción).

Toque el símbolo para seleccionar un destino en una ciudad concreta.

Se visualiza el menú Town (Pobla-

La entrada de destino utiliza el último país seleccionado.

- ➡ Toque el símbolo de la bandera en la esquina superior izquierda para seleccionar un país. Se muestra la lista de países disponibles.
- ➡ Pulse en la lista sobre el país que desee escoger.

Se selecciona el país y el menú Town (Población) se vuelve a mostrar.

Seleccione ahora una población:

Introduzca a través del teclado o por voz la población tal como se describe en el apartado "Introducción de la dirección de destino".

Introduzca a través del teclado el nombre de un destino

- o bien -

- ➡ Toque suavemente el botón en pantalla Display All ... (Mostrar todos...). Se relacionan los destinos disponibles de esta categoría.
- ➡ Toque el destino hacia el cual desea navegar. Se visualiza el menú Detailed Information (Información en detalle). Se muestran el destino introducido así como informaciones adicionales para su comprobación.

Dispone de las siguientes posibilidades:

- - Iniciar el guiado al destino (véase "Inicio del guiado al destino")

Guardar el destino como favorito (véase "Guardar la dirección de destino")

Mostrar el destino en un mapa (véase "Mostrar mapa")

Ajustar las opciones de ruta (véase "Definir las opciones de ruta")

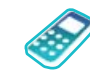

Sólo para destinos especiales determinados (p. ei. hospital. hotel): llamar destino (cap. "Función Bluetooth", "Llamar destino especial")

## Búsqueda rápida

Puede acceder directamente a una categoría determinada de destinos especiales a través de la búsqueda rápida. En el menú Fast Retrieval (Categoría para búsqueda rápida) puede determinar la categoría para la búsqueda rápida. (Cap. "Ajustes para la navegación")

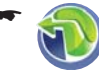

Pulse en el menú principal del Lucca sobre el símbolo.

Se visualiza el menú Navigation Menu (Menú de navegación).

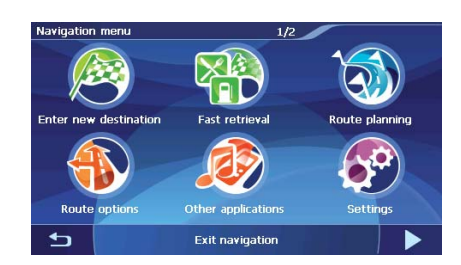

Pulse sobre el símbolo. Se muestra una lista con categorías de destinos especiales.

 Toque el destino que desee. Se visualiza el menú Detailed Information (Información en detalle). Se muestra el destino seleccionado para su comprobación. Dispone de las siguientes posibilidades:

- Iniciar el guiado al destino (véase "Inicio del guiado al destino")
  - Guardar el destino como favorito (véase "Guardar la dirección de destino")
    - Mostrar el destino en un mapa (véase "Mostrar mapa")

Ajustar las opciones de ruta (véase "Definir las opciones de ruta")

Sólo para destinos especiales determinados (p. ei. hospital. hotel): llamar destino (cap. "Función Bluetooth". "Llamar destino especial")

## Transferencia de un destino desde el mapa

Esta función permite seleccionar directamente sobre el mapa el destino para una navegación. Además de las poblaciones y de las calles, también se pueden seleccionar rápidamente los destinos especiales.

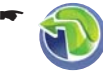

Pulse en el menú principal del Lucca sobre el símbolo.

Se visualiza el menú Navigation Menu (Menú de navegación).

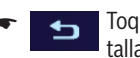

Toque suavemente el botón en pantalla

Se visualiza el mapa.

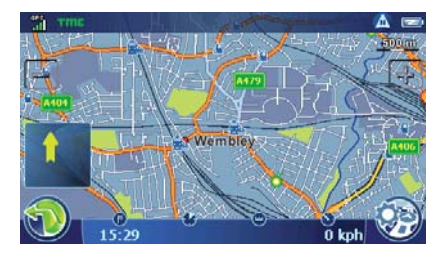

## Desplazamiento y escalonamiento del mapa

La sección del mapa se puede desplazar para ver la zona de destino deseada en el mapa. El mapa también se puede escalonar (reducir/ampliar).

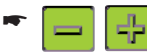

Toque uno de los símbolos para reducir o ampliar el mapa.

➡ Toque el mapa y desplácelo en la dirección deseada

#### Nota:

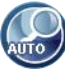

Si desplaza el mapa, el símbolo se muestra en la barra inferior de la pantalla en la izquierda. Toque el símbolo para regresar a su posición actual.

## Transferencia de un destino desde el mapa

➡ Toque el punto (la calle o el destino especial) que desee especificar como destino. El punto se marca y su nombre aparece en la barra superior de la pantalla. Si hay varias carreteras/calles marcadas, se muestran teclas de flecha adicionales. Toque estas teclas de flecha para definir una selección.

Este símbolo se muestra en la barra inferior de la pantalla en la derecha:

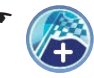

Toque el símbolo (bandera) para transferir la posición como destino. El guiado al destino se inicia.

## Definir las opciones de ruta

En el menú Route Settings (Opciones de ruta) puede definir el perfil de velocidad de su vehículo, seleccionar el tipo de ruta y excluir qué tipos de carreteras no deben usarse. Las opciones de

ruta se mantienen para todos los demás guiados al destino

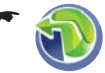

Pulse en el menú principal del Lucca sobre el símbolo. Se visualiza el menú Navigation Menu

(Menú de navegación).

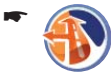

Pulse sobre el símbolo. Se muestra el menú Route Settings (Opciones de ruta).

- o (tras la entrada de destino) -

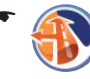

Toque suavemente en el menú Detailed Information (Información en detalle) sobre el botón.

Se muestra el menú Route Settings (Opciones de ruta).

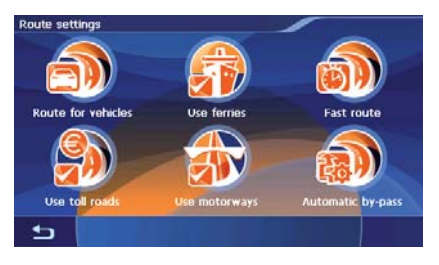

Toque el símbolo para pasar de un perfil de vehículo a otro.

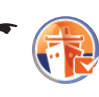

Toque el símbolo para permitir transbordadores (símbolo de verificación) o evitarlos (sin símbolo de verificación).

Toque el símbolo para permitir autopistas (símbolo de verificación) o evitarlas (sin símbolo de verificación).

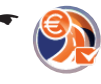

Toque el símbolo para permitir carreteras de peaie (símbolo de verificación) o evitarlas (sin símbolo de verificación).

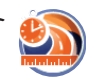

Toque el símbolo para cambiar el tipo de cálculo de la ruta:

Fast Route (Ruta rápida): se calcula la ruta más corta en cuanto a tiempo.

- Short Route (Ruta corta): se calcula la ruta más corta en cuanto a los kilómetros a recorrer.
- Economic Route (Ruta económica): combinación de ruta más corta y más rápida. Se consideran la distancia y el tiempo.
- 6

Toque el símbolo para definir el modo evitar atascos (cap. "Función TMC"):

- Automatic By-pass (Evitar atascos automáticamente): El equipo Lucca cambia la ruta automáticamente tan pronto como recibe la información de problemas de tráfico.
- Manual By-pass (Evitar atascos manualmente): si hay problemas de tráfico se muestra el símbolo de atasco en el mapa a la derecha:

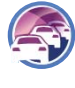

Toque el símbolo para acceder a la vista detallada de atascos donde podrá realizar el cálculo de una ruta alternativa.

 No Congestion By-pass (No evitar atascos): El equipo Lucca no cambia de ruta aunque reciba información de problemas de tráfico.

## Guía de destinos

## Inicio del guiado al destino

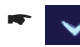

Toque tras la entrada de destino en el menú *Detailed Information (Información en detalle)* el botón en pantalla. Se calcula la ruta y se muestra el mapa.

Dortmund/Münster/Flughafen

Carsor:

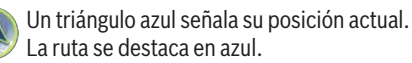

## Brújula:

Muestra siempre en dirección al norte (como orientación)

## Notas:

- La ruta se calcula con los ajustes para el cálculo de la ruta.
- Los destinos introducidos se guardan automáticamente como *Last Locations* (*Últimos destinos*) en el menú *Select Destination (Entrada de destino)*. ("Introducción de la dirección de destino")

## Interferencia en recepción GPS

Si tras la entrada de destino no se recibe una señal GPS suficiente, el equipo Lucca pregunta si debe calcular la ruta partiendo desde la última posición conocida.

> Toque suavemente el botón en pantalla para calcular la ruta.

- o bien -

Toque suavemente el botón en pantalla para interrumpir el cálculo de la ruta e iniciarla de nuevo.

## Nota:

Si se encuentra en un espacio cerrado, salga al exterior. El equipo Lucca necesita en lo posible visibilidad despejada perpendicular en dirección al cielo.

Si durante el guiado al destino la recepción GPS se ve perturbada, se detiene la navegación.

Cuando se vuelve a recuperar la recepción GPS, el sistema de navegación detecta automáticamente si se ha cambiado la posición y, en caso necesario, vuelve a calcular la ruta. A continuación, ya se puede proseguir con la navegación.

## Instrucción por voz

Si no ha entendido bien la instrucción por voz o no está seguro qué tiene que hacer en la próxima intersección, puede repetir la instrucción por voz:

 Toque la barra inferior de la pantalla (información sobre la ruta).

#### Navegación

#### Finalización del guiado al destino

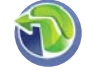

Pulse en la representación de mapas sobre el símbolo.

Se visualiza el menú Navigation Menu (Menú de navegación).

Toque suavemente el botón en pantalla.

Se muestra la segunda página del menú.

Pulse sobre el símbolo para finalizar el guiado al destino.

Se visualiza el mapa.

- o bien -

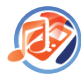

Pulse en la primera página del menú Navigation Menu (Menú de navegación) sobre el símbolo para iniciar otra aplicación, p. ej. el Music Player. stra el menú principal.

Se muestra el menú principal.

Si finaliza el guiado al destino antes de llegar al destino, se abre el menú *Navigation Menu (Menú de navegación)*. Las opciones son introducir un destino nuevo o bien proseguir con la navegación hasta el destino original volviéndolo a seleccionar en los "Últimos destinos".

## Llegada al lugar de destino

Una vez alcanzado el punto de destino, se emite el mensaje "Ha llegado a su destino".

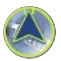

En el mapa se muestra entonces solamente su posición actual.

## Guardar la dirección de destino

Cada destino que introduce y los destinos de la lista *Últimos destinos* puede guardarlos en *Favoritos*. Es muy recomendable hacerlo si se trata de destinos a los que vaya a desplazarse con frecuencia.

Requisito:

Destino

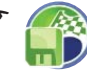

Toque suavemente en el menú Detailed Information (Información en detalle) sobre el botón.

Se visualiza el teclado.

➡ Introduzca un nombre para el destino.

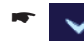

Pulse sobre el símbolo.

La dirección de destino se guarda con el nombre seleccionado en el menú *Favourites (Favoritos)*.

Para seleccionar una dirección de destino guardada:

 Toque suavemente en el menú Select Destination (Entrada de destino) el botón Favourites (Favoritos) y seleccione la dirección de destino deseada.

## Guardar la posición actual

Puede guardar su posición actual y utilizarla más tarde como destino para la navegación.

Requisito:

- Recepción GPS
- ۲ 🕥

Pulse en la representación de mapas sobre el símbolo.

Se visualiza el menú Navigation Menu (Menú de navegación).

Toque suavemente el botón en pantalla.

Se muestra la segunda página del menú.

Pulse sobre el símbolo.

Se muestra un menú para introducir el nombre.

De forma predeterminada se introducen la fecha y la hora. Puede modificar esta entrada:

Introduzca otro nombre.

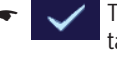

Toque suavemente el botón en pantalla.

La posición actual se guarda con el nombre seleccionado en el menú *Favourites (Favoritos)*.

## Administración de destinos

Existen dos listas en las que se memorizan los destinos individuales:

- En los Favoritos
- En la lista Últimas poblaciones

Puede cambiar el nombre de los destinos en *Favoritos*.

Los destinos individuales se pueden volver a borrar en las dos listas.

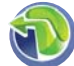

Pulse en el menú principal del Lucca sobre el símbolo.

Se visualiza el menú Navigation Menu (Menú de navegación).

\*

Toque suavemente el botón en pantalla.

Se muestra la segunda página del menú.

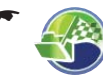

Pulse sobre el símbolo.

Se visualiza el menú Manage destinations (Administración de destinos).

## Cambiar el nombre del destino (sólo Favoritos)

Puede cambiar el nombre de un destino guardado en los favoritos:

•

Toque suavemente en el menú *Manage Destinations (Administración de destinos)* el símbolo en pantalla.

Se visualiza el menú *Rename Favourite (Renombrar favorito)*.

- Toque el destino que desea renombrar. Se muestra un menú para introducir el nombre.
- ➡ Introduzca un nombre nuevo para el destino.
  - Pulse sobre el símbolo.

## Eliminación de un destino

Puede borrar un destino guardado en los favoritos o el último destino:

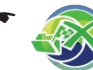

Toque suavemente en el menú Manage Destinations (Administración de destinos) el símbolo en pantalla.

Se visualiza el menú *Delete Favourite (Borrar favorito)*.

- o bien -

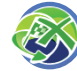

Toque suavemente en el menú Manage Destinations (Administración de destinos) el símbolo en pantalla.

Se visualiza el menú *Delete One Last Location* (Borrar la última población).

➡ Toque el destino que desea borrar.

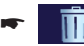

Pulse sobre el símbolo.

## Borrar todos los destinos (sólo las últimas poblaciones)

Puede borrar todos los últimos destinos:

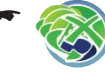

Toque suavemente en el menú Manage Destinations (Administración de destinos) el símbolo en pantalla.

Se visualiza un menú de confirmación.

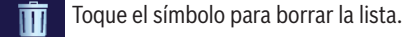

- o bien -

X Toque el símbolo para no borrar la lista.

## Planificación de ruta con etapas

También puede llevar a cabo la planificación de la ruta sin recepción GPS, cómodamente en casa por ejemplo y formarse una visión general sobre el recorrido en las vacaciones. La ruta no se puede guardar.

Con la ruta planificada puede:

- Iniciar una simulación (véase "Simulación de ruta")
- Mostrar la descripción de la ruta (véase "Descripción de ruta")
- Saltar a un punto determinado del mapa (véase "Saltar a un punto determinado del mapa")

## Nota:

Puede introducir una ruta con un máximo de 5 puntos de ruta y un recorrido total de 5.000 km.

## Introducir el punto de inicio

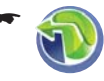

Pulse en el menú principal del Lucca sobre el símbolo.

Se visualiza el menú Navigation Menu (Menú de navegación).

Pulse sobre el símbolo. Se muestra el menú *Route Planning* (Planificación de ruta).

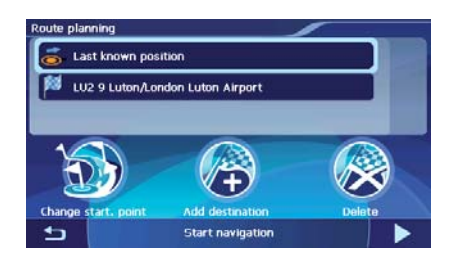

El punto de inicio es el último punto conocido, pero también se puede modificar:

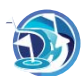

Toque el símbolo para cambiar el punto de inicio.

Se visualiza el menú Select Destination (Entrada de destino).

Introduzca el punto de ruta como si se tratara de una entrada de destino. Encontrará información más detallada en el capítulo "Introducción de la dirección de destino".

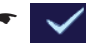

Toque suavemente en el menú *Detailed Information (Información en detalle)* sobre el botón.

Se muestra de nuevo el menú *Route Planning* (*Planificación de ruta*). El destino introducido aparece como el punto de inicio.

## Agregar más puntos de ruta

Puede agregar un punto de ruta en el menú *Route Planning (Planificación de ruta)* o directamente en el mapa:

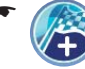

Toque suavemente en el menú *Route Planning (Planificación de ruta)* el símbolo.

Se visualiza el menú Select Destination (Entrada de destino).

#### Introduzca otro punto de ruta.

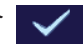

Toque suavemente en el menú *Detailed Information (Información en detalle)* sobre el botón.

Se muestra de nuevo el menú *Route Planning* (*Planificación de ruta*). El destino introducido aparece como punto de ruta.

 Repita estos pasos para todos los demás destinos (máximo 5) que desee agregar a la ruta.

#### Nota:

Tras calcular su ruta puede agregar directamente en el mapa la posición que desee como punto de ruta:

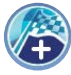

Toque en el mapa un punto y seguidamente el símbolo.

La ruta se calcula de nuevo.

#### Eliminación de un punto de ruta

 Toque suavemente en el menú Route Planning (Planificación de ruta) el punto de ruta que desea borrar.

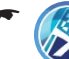

Pulse sobre el símbolo. El punto de ruta se borra.

## Optimizar el orden

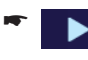

- Toque suavemente en el menú *Route Planning (Planificación de ruta)* el símbolo para cambiar entre los símbolos.
- T n p

Toque el símbolo para poner automáticamente en un orden óptimo los puntos de ruta.

El punto de inicio se conserva.

## Cambiar el orden

- Toque suavemente en el menú Route Planning (Planificación de ruta) el punto de ruta que desea mover.
  - Toque el símbolo para cambiar entre los símbolos.
    - Toque el símbolo para mover el punto de ruta hacia arriba.

Toque el símbolo para mover el punto de ruta hacia abajo.

## Inicio del guiado al destino

 Toque suavemente en el menú Route Planning (Planificación de ruta) el botón Start Navigation (Iniciar navegación).

Se calcula la ruta y se muestra el mapa. Si ha cambiado el punto de inicio, este símbolo se muestra arriba en el mapa:

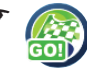

Pulse sobre el símbolo. El guiado al destino se inicia.

#### Simulación de ruta

Requisito:

 Planificación de ruta y guiado al destino iniciados

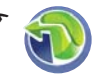

Pulse en el menú principal del Lucca sobre el símbolo.

Se visualiza el menú Navigation Menu (Menú de navegación).

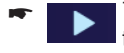

Toque suavemente el botón en pantalla.

Se muestra la segunda página del menú.

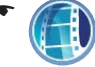

Pulse sobre el símbolo.

Se muestra el mapa y comienza la simulación.

Durante la simulación se muestran las mismas informaciones e instrucciones por voz que durante un guiado al destino ("Representación de mapa durante el guiado al destino").

## Funciones durante la simulación

Durante una simulación, estos botones se encuentran a su disposición:

- Stop Simulation (Finalizar simulación)
- Next Manoeuvre (Siguiente maniobra): omitir el siguiente punto de ruta y dirigirse al siguiente destino

## Representación de mapa durante el guiado al destino

Durante la navegación, en la representación de mapas se muestran distintas ayudas a la navegación e informaciones sobre la ruta. También puede cambiar a la representación con flechas (cap. "Funcionamiento del mapa", "Funciones adicionales")

## Atención

La información de los mapas digitales de carreteras puede ser incorrecta debido a cambios recientes (obras, etc.).

La información adicional, p. ej. el límite de velocidad, sólo puede mostrarse si está incluida en el material cartográfico. Las circunstancias de tráfico y las señalizaciones in situ tienen preferencia sobre la información del equipo Lucca.

### Ayudas a la navegación

En el mapa se mostrarán las siguientes ayudas a la navegación:

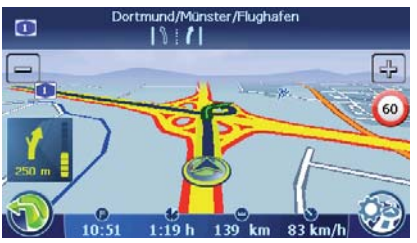

Carsor:

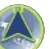

Su posición (siempre representada en el medio del mapa)

Brújula:

Muestra siempre en dirección al norte (como orientación)

Campo superior:

Nombre de la siguiente población y señalización

Flecha de acción:

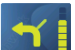

Siguiente acción y distancia hasta allí. Si se sigue aproximando al lugar de la siguiente acción, se ilumina una barra en la

parte derecha. Cuanto más llena esté la barra, más próximo estará el punto en el que realizar la siguiente acción.

## Información sobre la ruta

En la barra inferior de la pantalla se muestran las siguientes informaciones de la ruta:

- Hora de llegada prevista
- Tiempo restante de viaje previsto
- Distancia restante hasta el destino
- Velocidad actual

#### Navegación

#### Nota:

En el menú *Trip Info (Información de viaje)* se muestra información adicional como la velocidad media. ("Funciones adicionales" en este capítulo)

#### Límite de velocidad

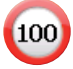

En la zona derecha del mapa se muestra el límite de velocidad.

#### Nota:

Sólo puede mostrarse esta información si esta función esta activada en la configuración del navegador. (Cap. "Configuración de Lucca", "Ajustes para la navegación")

## **Conexión Bluetooth**

Si ha acoplado un teléfono móvil con el equipo Lucca, aparece este símbolo en el mapa:

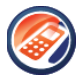

Si toca sobre el símbolo, accederá al menú *Bluetooth Menu*.

Para más detalles, consulte el capítulo "Función Bluetooth".

## Funcionamiento del mapa

#### Mostrar mapa

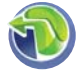

Pulse en el menú principal del Lucca sobre el símbolo.

Se visualiza el menú Navigation Menu (Menú de navegación).

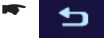

Toque suavemente el botón en pantalla.

Se visualiza el mapa.

- o (directamente tras la entrada de destino) -

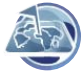

Toque suavemente en el menú *Detailed Information (Información en detalle)* sobre el botón. Se visualiza el mapa.

## Desplazamiento y escalonamiento del mapa

La sección del mapa se puede desplazar para ver la zona de destino deseada en el mapa. El mapa también se puede escalonar (reducir/ampliar).

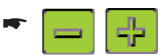

Pulse uno de los símbolos para reducir o ampliar el mapa.

 Toque el mapa y desplácelo en la dirección deseada.

Este símbolo se muestra en la barra inferior de la pantalla si desplaza el mapa:

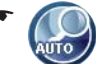

Toque el símbolo para regresar a su posición actual.

### Pulsación en el mapa

 Cuando toca sobre un punto (la calle o el destino especial) en el mapa, se marca el lugar y su nombre aparece en la barra superior de la pantalla.

El punto se marca y su nombre aparece en la barra superior de la pantalla. Si hay varias carreteras/calles marcadas, se muestran teclas de flechas adicionales. Toque estas teclas de flecha para definir una selección.

Este símbolo se muestra en la barra inferior de la pantalla en la derecha:

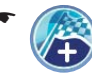

Toque el símbolo para transferir la posición como destino.

#### El guiado al destino se inicia.

#### **Funciones adicionales**

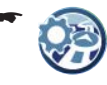

Toque en el mapa el símbolo para visualizar funciones adicionales.

Se visualiza el menú *Display (Representación)*.

- Toque el símbolo para cambiar entre vista 2D y vista 3D.
  - Toque el símbolo para mostrar informaciones de estado. (Cap. "Función TMC")

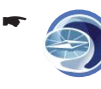

Toque el símbolo para mostrar información sobre la recepción GPS y la posición actual. (Cap. "Brújula")

Toque el símbolo para mostrar la descripción de la ruta sobre el guiado al destino actual. (Cap. "Otras funciones durante el guiado al destino")

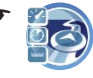

Toque el símbolo para mostrar información sobre la ruta como la velocidad media.

#### Nota:

Los valores se pueden restablecer a "O" tocando el botón Reset (Restablecer).

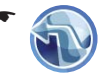

Toque el símbolo para cambiar a la representación con flechas para el guiado al destino.

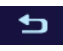

Toque suavemente el botón en pantalla para abandonar de nuevo la representación con flechas

## Modificación de los aiustes del mapa

Puede modificar en el menú Representation (Representación) la orientación del mapa o seleccionar la vista 3D (cap. "Configuración de Lucca").

## Otras funciones durante el guiado al destino

Se pueden utilizar las siguientes funciones durante la navegación:

- Bloqueo de tramos del travecto •
- Descripción de la ruta .
- Saltar a un punto determinado del mapa .

## Bloqueo de tramos del trayecto

Durante el guiado al destino, puede excluir el tramo del recorrido que le precede. Se calcula una ruta alternativa v se evita la parte excluida del recorrido.

Requisito:

- Guía de destinos - o bien -
- Simulación de ruta

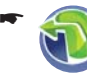

Pulse en el menú principal sobre el símbolo.

Se visualiza el menú Navigation Menu (Menú de navegación).

Toque suavemente el botón en pantalla.

> Se muestra la segunda página del menú.

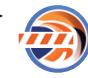

Pulse sobre el símbolo.

Se muestra el menú Avoid Route (Excluir ruta).

En este menú puede seleccionar la longitud del bloqueo, partiendo de su posición actual.

➡ Toque suavemente en el menú Avoid Route (Excluir ruta) una longitud.

La ruta se vuelve a calcular y se evita el tramo bloqueado del recorrido.

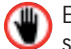

El trayecto blogueado se marca con el símbolo

Puede introducir tantos blogueos como desee. La cantidad de bloqueos se muestra en la barra inferior de la pantalla.

Para anular todos los bloqueos:

Pulse sobre el símbolo.

## Descripción de la ruta

Puede visualizar la descripción de su ruta.

Reauisito:

- Guía de destinos - o bien -
- Simulación de ruta

Pulse en la representación de mapas sobre el símbolo.

Se visualiza el menú Displav (Representación).

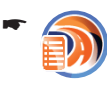

Pulse sobre el símbolo. Se muestra el menú Directions (Direcciones).

## Saltar a un punto determinado del mapa

Durante el guiado al destino o tras la planificación de ruta, puede visualizar en el mapa su ubicación actual o el punto de inicio de la ruta planificada. la zona de destino o la ruta completa.

Requisito:

- Guía de destinos
  - o hien -
- Simulación de ruta

Pulse en el menú principal sobre el símbolo.

Se visualiza el menú Navigation Menu (Menú de navegación).

Toque suavemente el botón en pantalla.

Se muestra la segunda página del menú.

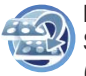

Pulse sobre el símbolo. Se muestra el menú *Go to... (Ir a...)*.

 Toque uno de los símbolos para saltar a estos puntos del mapa:

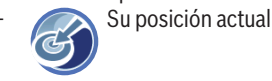

Zor

Zona de destino

- Ruta global

Se muestra el mapa con la vista seleccionada.

## **Función TMC**

El canal TMC (Traffic Message Channel) proporciona a su navegador Lucca los comunicados de tráfico emitidos desde las emisoras de radio que incluyen una señal RDS (RDS = Radio Data System).

El equipo Lucca puede tener en cuenta los comunicados de tráfico recibidos al realizar el cálculo de la ruta y utilizar rutas alternativas en caso de problemas de tráfico en la ruta calculada.

El canal TMC está disponible en los siguientes países: Alemania, Austria, Bélgica, República Checa, Dinamarca, España, Finlandia, Francia, Holanda, Inglaterra, Italia, Noruega, Suecia y Suiza.

## Conexión de la antena TMC

- Conecte la antena TMC suministrada a la entrada de antena TMC situada en el lado izquierdo del equipo Lucca.
- Fije la antena TMC mediante las patas con ventosas lo más paralelamente posible al tablero de instrumentos.

A partir de ese momento, el equipo Lucca puede recibir las noticias de tráfico, en caso de estar disponible.

## Cambio de los ajustes del TMC

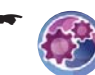

Pulse en el menú Navigation Menu (Menú de navegación) sobre el símbolo.

Se visualiza el menú Settings (Ajustes).

Pi Se

Pulse sobre el símbolo. Se visualiza el menú *TMC Transmitter (Emisora TMC)*.

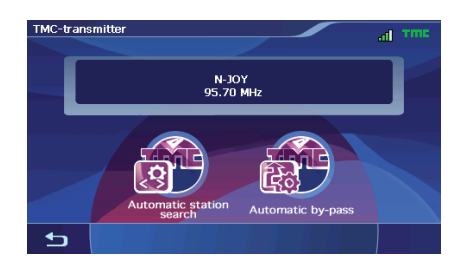

### Búsqueda de emisoras TMC

Puede aiustar emisoras TMC de forma automática o manual:

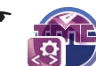

Pulse en el menú TMC Transmitter (Emisora TMC) sobre el símbolo.

Los aiustes que se pueden efectuar son los siguientes:

- Automatic Station Search (Búsqueda automática de emisoras): el equipo Lucca busca una emisora TMC de forma automática. Si la calidad de la recepción empeora, entonces busca inmediatamente una nueva emisora.
- Manual Station Search (Búsque-🖾 da manual de emisoras): ajuste la emisora TMC que desee. Si la calidad de la recepción empeora, no se busca automáticamente una nueva emisora.
- Frequency Selection (Selección de frecuencia): busque una emisora TMC en intervalos de 100 kHz
- Seleccione uno de los botones para seleccionar el tipo de aiuste.

#### **Evitar atascos**

Puede elegir entre el modo manual o automático de evitar atascos.

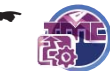

Pulse en el menú TMC Transmitter (Emisora TMC) sobre el símbolo.

Los ajustes que se pueden efectuar son los siguientes:

- 💦 Automatic By-pass (Evitar atascos automáticamente): el equipo Lucca cambia la ruta automáticamente tan pronto como recibe la información de problemas de tráfico.
- 🚮 Manual By-pass (Evitar atascos manualmente): si hav problemas de tráfico se muestra el símbolo de atasco en el mapa a la derecha:

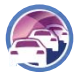

Toque el símbolo para acceder a la vista detallada de atascos donde podrá realizar el cálculo de una ruta alternativa.

- No Congestion By-pass (No evitar atascos): el equipo Lucca no cambia de ruta aunque reciba información de problemas de tráfico.
- Seleccione uno de los botones para seleccionar el tipo de aiuste.

## Visualización de los mensajes de atasco

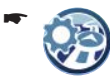

Pulse en la representación de mapas sobre el símbolo.

Se visualiza el menú Display (Representación).

- Pulse sobre el símbolo. Se visualizarán las noticias de tráfi-00
- ➡ Toque los símbolos de flechas para pasar de una noticia a otra.
- ➡ Toque suavemente el botón en pantalla TMC para mostrar el menú TMC Transmitter (Emisoras TMC) y modificar los ajustes TMC.

## Evitar manualmente un atasco

Si ha seleccionado el modo manual de evitar atascos, debe iniciar manualmente el cálculo de una ruta alternativa:

Pulse sobre el símbolo. atascos.

Se visualiza la vista en detalle de

Toque este botón para calcular una ruta alternativa

- o bien -

Toque suavemente el botón en panta-4 lla para salir del menú sin calcular una ruta alternativa

## Configuración de Lucca

El equipo Lucca dispone de dos menús en los que puede llevar a cabo diferentes ajustes:

- Ajustes del equipo: aquí se ajustan las propiedades del equipo.
- Ajustes para la navegación: aquí puede ajustar las propiedades de la navegación.

## Ajustes del equipo

Puede definir en el menú *Settings (Ajustes)* los ajustes del equipo Lucca para las siguientes áreas:

- Idioma
- Hora
- Representación
- Ajustes de fábrica
- Pantalla táctil

En la segunda página del menú también encontrará estos ajustes:

- Información del producto
- Representación nocturna
- Seguro antirrobo
- Tonos de las teclas (tono de los botones)
- Audio/Vídeo

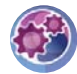

Pulse en el menú principal sobre el símbolo.

Se visualiza el menú Settings (Ajustes).

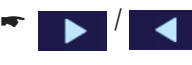

Toque suavemente el botón en pantalla para hojear este menú.

 Si ha realizado cambios en los ajustes, puede tocar el botón OK para que se apliquen los ajustes modificados.

- o bien -

Toque suavemente el botón en pantalla para salir del menú sin guardar los cambios.

## Idioma

En el menú *ldioma* puede ajustar en qué idioma se mostrarán los menús del equipo Lucca. Con una excepción: el guiado por el menú de la aplicación multimedia y la función Bluetooth está en inglés. Las indicaciones de voz también tienen lugar en el idioma ajustado.

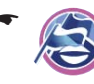

Pulse sobre el símbolo. Se muestra una lista con los idiomas disponibles.

- Toque el idioma de la lista que desee emplear en los menús y la indicación de voz.
- Toque suavemente el botón en pantalla OK.
  Se carga el idioma y se muestra el menú principal.

## Hora

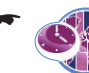

Pulse sobre el símbolo. Se visualiza el menú *Time (Hora)*.

 Toque suavemente el botón en pantalla Time Zone (Huso horario).
 Se muestra una lista con los husos horarios

Se muestra una lista con los husos horarios disponibles.

 Seleccione de la lista el huso horario correspondiente a su posición actual (GMT sin horario de verano).

## Nota:

La visualización de las capitales de país de la región facilita la selección.

► Toque suavemente el botón en pantalla **OK**.

Para cambiar al horario de verano:

Toque en el menú *Time (Hora)* el botón Daylight Saving Time (Horario de verano) para cambiar entre las opciones ON (ENCEN-DIDO) o OFF (APAGADO).

## Nota:

Adapte los ajustes correspondientes cuando en su ubicación se cambie la hora o cuando se dirija a otro huso horario.

- Toque suavemente el botón en pantalla
  Format (Formato) para cambiar entre el modo de visualización de 24 ó 12 horas.
- ➡ Toque suavemente el botón en pantalla OK.

#### Representación

En el menú *Representation (Representación)* puede ajustar el brillo de la pantalla para el funcionamiento de día y de noche.

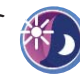

Pulse sobre el símbolo.

Se visualiza el menú *Representation* (*Representación*).

- Toque suavemente el botón en pantalla Brightness Day (Brillo día) para ajustar el brillo de la pantalla para el funcionamiento de día y confirme con OK.
- Toque suavemente el botón en pantalla Brightness Night (Brillo noche) para ajustar el brillo de la pantalla para el funcionamiento de noche y confirme con OK.

#### Ajustes de fábrica

En el menú *Factory Settings (Ajustes de fábrica)* puede restablecer el software de navegación a los ajustes de fábrica y configurar la interfaz USB.

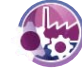

Pulse sobre el símbolo. Se muestra el menú *Factory Settings* (*Ajustes de fábrica*).

Toque suavemente el botón en pantalla Navigation (Navegación) para restablecer los ajustes de la navegación a los valores de fábrica.

- o bien -

 Toque suavemente el botón en pantalla Multimedia para restablecer los ajustes del Mediaplayer a los valores de fábrica.

En ambos casos se muestra una consulta.

- Confirme el restablecimiento tocando el botón en pantalla Yes (Sí) o cancele con el botón No.
- Toque suavemente el botón en pantalla USB para cambiar entre los ajustes para el tipo de interfaz USB:
  - ActiveSync: MS ActiveSync detecta el equipo Lucca.
  - MTP: Media Transfer Protokoll. Con este ajuste, MS MediaPlayer10 bajo MS Windows XP detecta un dispositivo móvil.

- MSD: Mass Storage Device. El equipo Lucca se detecta como dispositivo de almacenamiento masivo.
- Confirme el ajuste con **OK**.

#### Pantalla táctil

Puede alinear de nuevo la pantalla táctil (calibrar) cuando reacciona de forma imprecisa al tacto.

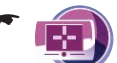

Pulse sobre el símbolo. Aparece una pregunta.

 Toque suavemente el botón en pantalla Yes
 (Sí) y siga las instrucciones que aparecen para calibrar la pantalla táctil.

#### Información del producto

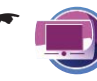

Toque en la segunda página del menú *Settings (Ajustes)* el símbolo en pantalla.

Se muestra la información de producto sobre el equipo Lucca como la versión del mapa y el software de navegación empleados.

#### Representación nocturna

Puede realizar manualmente la conmutación entre funcionamiento de día/noche o activar el sistema automático. Para la representación nocturna, se utiliza su ajuste en el menú *Representation (Representación)*.

Toque en la segunda página del menú Settings (Ajustes) el símbolo en pantalla.

Se muestra el menú Night Mode (Representación nocturna).

- Toque suavemente el botón en pantalla Day (Día) para activar la representación diurna (símbolo de verificación) o para desactivarla (sin símbolo de verificación).
- Toque suavemente el botón en pantalla Night (Noche) para activar la representación nocturna (símbolo de verificación) o para desactivarla (sin símbolo de verificación).
- Toque suavemente el botón en pantalla Automatic With Car-Connectivity (Sistema automático con conexión al vehículo) para

activar la función (símbolo de verificación) o para desactivarla (sin símbolo de verificación).

Active la función y el equipo Lucca se conecta automáticamente en el modo nocturno si enciende la luz del vehículo.

#### Nota:

Para el sistema automático, el Active Cradle debe estar conectado a través del Smart Cable con la radio del automóvil.

Toque suavemente el botón en pantalla Automatic With GPS Time (Sistema automático con hora GPS) para activar la función (símbolo de verificación) o desactivarla (sin símbolo de verificación).

Active la función y el equipo Lucca se conecta automáticamente en el modo nocturno al anochecer.

#### Nota:

Para el sistema automático, el huso horario debe estar correctamente ajustado (apartado "Hora" en este capítulo).

Confirme el ajuste con **OK**.

#### Seguro antirrobo

En el menú *Anti Theft Protection (Seguro antirrobo)* puede asignar un PIN y un PUK al equipo Lucca para protegerlo de un uso no autorizado. Puede volver a cambiar el PIN en cualquier momento. Regístrese en la dirección http://puk.blaupunkt. com para guardar de forma segura su PUK. Para más detalles, consulte el capítulo "Activación de la consulta del PIN".

#### Tono de las teclas

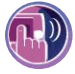

Toque en la segunda página del menú *Settings (Ajustes)* el símbolo en pantalla para activar o desactivar el tono al tocar sobre un botón.

Confirme el ajuste con **OK**.

#### Audio/ Vídeo

- Toque en la segunda página del menú Settings (Ajustes) el símbolo en pantalla.
- Toque suavemente el botón en pantalla Video Format (Formato de vídeo) para cambiar entre los formatos de vídeo PAL, NTSC y SECAM.

## Ajustes para la navegación

Puede definir en el menú de navegación los ajustes del equipo Lucca para las siguientes áreas:

- Límite de velocidad (velocidad máxima)
- Representación
- Emisoras TMC
- Volumen
- Categoría para búsqueda rápida
- Gasolineras preferidas

En la segunda página del menú también encontrará estos ajustes:

- Teclado
- Seleccionar mapa
- Unidad de medida
- •

Pulse en el menú principal del Lucca sobre el símbolo.

Se visualiza el menú Navigation Menu (Menú de navegación).

Pulse en el menú principal sobre el símbolo.

Se visualiza el menú *Settings (Ajus-tes)*.

 Si ha realizado cambios en los ajustes, puede tocar el botón OK para que se apliquen los ajustes modificados.

- o bien -

Toque suavemente el botón en pantalla para salir del menú sin guardar los cambios.

### Límite de velocidad

En el menú *Speed limit (Velocidad máxima)* puede ajustar si desea visualizar los límites de velocidad durante la navegación o si desea recibir un aviso acústico cada vez que sobrepase la velocidad permitida.

## Atención:

La información de los mapas digitales de carreteras puede ser incorrecta debido a cambios recientes (obras, etc.).

La información adicional, p. ej. el límite de velocidad, sólo puede mostrarse si está incluida en el material cartográfico.

Las circunstancias de tráfico y las señalizaciones in situ tienen preferencia sobre la información del sistema de navegación.

Toque en la segunda página del menú Settings (Ajustes) el símbolo en pantalla.

Se muestra el menú Speed Limit (Velocidad máxima).

- Toque uno de los botones de su elección para seleccionar el tipo de ajuste:
  - Do Not Show (No mostrar): no mostrar señales
  - Show Without Warning (Mostrar sin advertencia): mostrar señales, tono de advertencia apagado
  - Warning at ... excess (Advertencia a ... km/h de exceso): tono de advertencia al sobrepasar la velocidad seleccionada

## Representación

En este menú puede modificar los ajustes para la vista del mapa.

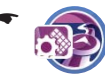

Pulse sobre el símbolo. Se visualiza el menú *Representation* (*Representación*).

Align Map Automatically (Rotar mapa automáticamente): el mapa se orienta en función de la escala del mapa en dirección norte o en el sentido de marcha

- Map In Driving Direction (Mapa en sentido de marcha): el mapa se orienta siempre en el sentido de marcha
- Align Map Northward (Mapa orientación norte): el mapa se orienta siempre hacia el norte
- **3D Map (Mapa 3D)**: el mapa 3D siempre se orienta en el sentido de marcha. No se puede desplazar el mapa, el escalonado sigue siendo posible.

## Emisoras TMC

En el menú *TMC Transmitter (Emisoras TMC)* puede, entre otros, ajustar si los cambios en la ruta en caso de obstáculos en el tráfico se deben ejecutar automáticamente en el equipo Lucca o después de una confirmación manual.

Para más detalles, consulte el capítulo "Función TMC".

#### Volumen

En el menú *Speech Volume (Volumen de la voz)* puede ajustar el volumen para la indicación de voz en la navegación.

•

Pulse sobre el símbolo.

Se muestra el menú Speech Volume (Volumen de la voz).

Toque las flechas para regular el volumen.

## Categoría para búsqueda rápida

Puede definir para la búsqueda rápida una categoría de destinos especiales. En el menú *Navigation Menu (Menú de navegación)* puede acceder directamente a esta categoría. (Cap. "Navegación", "Búsqueda rápida")

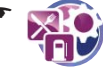

🖹 Pulse sobre el símbolo.

Se muestra una lista con las categorías de destinos especiales disponibles.

 Toque en la lista la categoría que desea utilizar para la búsqueda rápida.

#### Gasolineras preferidas

Puede ajustar las marcas de sus gasolineras preferidas para mostrarlas preferencialmente al buscar una gasolinera. Esto es especialmente útil si posee una tarjeta cliente de una red de gasolineras.

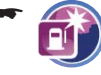

Se muestra una lista con las marcas de gasolineras disponibles.

 Toque en la lista las marcas de gasolineras preferidas.

Puede seleccionar varias gasolineras.

#### Teclado

Si introduce en el menú *Select Destination (Entrada de destino)* introducir una dirección de destino, aparece un teclado virtual. En lugar del teclado estándar, también puede utilizar un teclado que se asemeja mucho al teclado de un teléfono móvil.

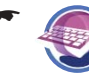

Toque en la segunda página del menú *Settings (Ajustes)* el símbolo en pantalla.

Se muestra el menú Keyboard (Teclado).

Dispone de las siguientes posibilidades:

- Standard Keyboard (Teclado estándar): teclado convencional (estándar)
- Telefone Keyboard (Teclado de teléfono): teclado como en un teléfono móvil
- ➡ Toque un botón para seleccionar el ajuste.

#### Seleccionar mapa

En el menú *Select Map (Seleccionar mapa)* puede seleccionar otro material cartográfico. Esta función solamente se encuentra a disposición si ha guardado material cartográfico en la tarjeta SD/MMC.

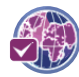

Pulse sobre el símbolo. Se muestra la lista de mapas de carreteras disponibles.

 Pulse el mapa de carreteras deseado de la lista para seleccionarlo.

Se carga el mapa de carreteras seleccionado.

#### Unidades de medida

Puede ajustar qué unidades de medida se utilizarán para las distancias.

- Toque en la segunda página del menú *Settings (Ajustes)* el símbolo en pantalla.
- Seleccione un formato tocando el botón correspondiente.

#### Vista del mapa

Puede ajustar si durante una acción, por ejemplo al doblar, debe cambiarse a la vista en flechas.

- Toque en la segunda página del menú *Settings (Ajustes)* el símbolo en pantalla.
  - Toque suavemente el botón en pantalla para mostrar la vista en flechas durante una acción.

Tras la acción, se muestra de nuevo el mapa.

Toque suavemente el botón en pantalla para visualizar en el mapa una flecha de acción mientras se realiza una acción.

## Transmisión de datos

A través de una tarjeta SD/MMC puede poner datos (mapa de carreteras, ficheros de música, ficheros de imágenes y de vídeo) a disposición del equipo Lucca.

El equipo Lucca funciona con tarjetas SD/MMC con hasta 4 Gigabyte de memoria.

## Atención: peligro de causar daños irreparables

Si conecta el equipo Lucca a su ordenador con un cable USB, tiene acceso a la memoria interna del Lucca y a la tarjeta SD/MMC. Si modifica o borra los archivos de la memoria interna puede hacer inservible el equipo Lucca.

Acceda desde su ordenador exclusivamente a la tarjeta SD/MMC y no modifique ni borre ningún archivo de la memoria interna del equipo Lucca.

Si desea transmitir los datos mediante el cable USB suministrado:

- Introduzca su tarjeta SD/MMC en la ranura hasta que la tarjeta encastre.
- Conecte el equipo Lucca a un ordenador mediante el cable USB suministrado.

El ordenador reconoce el equipo Lucca como un lector de tarjetas. La tarjeta SD/MMC y la memoria interna del equipo Lucca se muestran como unidades de disco.

## Nota:

De forma alternativa también puede transmitir los datos a la tarjeta SD/MMC con un lector de tarjetas.

## Utilización del mapa de carreteras de la tarjeta SD/MMC

En la memoria del Lucca está preinstalado un mapa de carreteras de Europa. En el DVD adjunto también encontrará este mapa de carreteras para la restauración.

 Con ayuda del programa de instalación en el DVD adjunto, transmita el mapa de carreteras a la tarjeta SD/MMC para, de este modo, instalarlo. Para utilizar el mapa de carreteras en el Lucca:

- Introduzca la tarjeta SD/MMC en la ranura de tarjetas.
  - Pulse en el menú principal del Lucca sobre el símbolo.

Pulse sobre el símbolo.

Se visualiza el menú *Navigation Menu* (*Menú de navegación*).

- \*
- Se visualiza el menú Settings (Ajustes).
- •

Toque suavemente el botón en pantalla.

Se muestra la segunda página del menú.

•

Pulse sobre el símbolo.

Se muestra la lista de mapas de carreteras disponibles.

 Pulse el mapa de carreteras deseado de la lista para seleccionarlo.

Se carga el mapa de carreteras seleccionado.

## Utilización de los archivos multimedia de la tarjeta SD/MMC

Con el Mediaplayer del Lucca puede ejecutar los siguientes tipos de archivo:

- MP3, WAV y WMA para archivos de música,
- JPG y BMP para archivos de imágenes, así como
- WMV para archivos de vídeo.
- Transfiera los archivos multimedia a su tarjeta SD/MMC.
- Inicie el Mediaplayer. (Cap. "Mediaplayer")
  El Mediaplayer encuentra automáticamente los datos en la tarjeta SD/MMC y los muestra en el Browser.

## Nota

Utilice el cable USB suministrado para los archivos WMV y transmita los datos con ayuda del MS Mediaplayer a partir de la versión 10 y del MS ActiveSync.

## **Función Bluetooth**

Bluetooth es una conexión inalámbrica por radiofrecuencia en distancias cortas. Mediante un teléfono móvil con Bluetooth es posible usar el equipo Lucca como una instalación de manos libres. Además puede reproducir los títulos de música grabados en su teléfono móvil.

Requisito:

 Teléfono móvil compatible con Bluetooth (Cap. "Datos técnicos")

## Iniciado de la aplicación Bluetooth

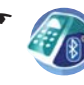

Pulse en el menú principal del Lucca sobre el símbolo.

Se visualiza el menú *Bluetooth Menu*.

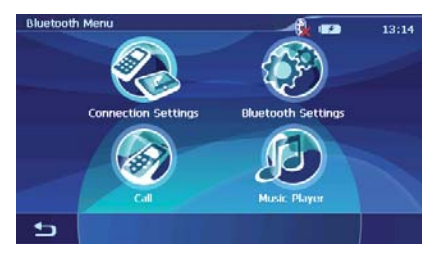

#### Nota:

Los textos del menú *Bluetooth Menu* están en inglés.

Si inicia la aplicación Bluetooth por primera vez, aparece un mensaje de que todavía no se ha acoplado ningún dispositivo ("No Paired Device."). Para la conexión Bluetooth, se debe acoplar primero el equipo Lucca con el teléfono móvil ("Acoplamiento de Lucca con el teléfono móvil"). En caso contrario, inicie el proceso de acoplamiento.

## Iniciar proceso de acoplamiento

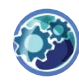

Pulse en el menú *Bluetooth Menu* sobre el símbolo.

Se muestra el menú *Bluetooth Settings*.

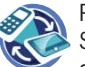

Pulse sobre el símbolo.

Se le preguntará si desea acoplar un dispositivo.

## Acoplamiento de Lucca con el teléfono móvil

- Toque en la pregunta "Pairing Now?" el botón
  Yes para acoplar el teléfono móvil.
- Active la función Bluetooth en su teléfono móvil.

## Nota:

Cada teléfono móvil utiliza modos distintos de realizar una conexión Bluetooth. Por ello, lea el manual de su teléfono móvil para activar la función Bluetooth y la búsqueda de dispositivos Bluetooth.

Se reconoce al equipo Lucca con el nombre de "Lucca 5.3". Se solicita el PIN.

 Introduzca el código PIN "0000" en el teléfono móvil.

Los dispositivos se acoplan y se establece la conexión Bluetooth.

Dispone de las siguientes posibilidades:

- Utilizar el equipo Lucca como instalación de manos libres
- Usar el equipo Lucca para reproducir música

## Indicaciones:

- Después de desconectar el equipo Lucca o separar espacialmente el teléfono móvil del equipo Lucca, debe realizarse de nuevo la conexión Bluetooth.
- Puede acoplar un máximo de 10 teléfonos móviles. Si acopla un móvil más (el que hace 11), se borrará el móvil acoplado más antiguo.

## Establecimiento e interrupción de la conexión Bluetooth

Requisito:

• El teléfono móvil ya está acoplado ("Inicio de la aplicación Bluetooth")

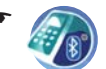

Pulse en el menú principal del Lucca sobre el símbolo.

Se visualiza el menú *Bluetooth Menu*.

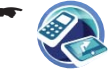

Pulse sobre el símbolo. Se muestra el menú *Connection Settings*.

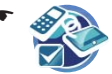

Toque el símbolo para establecer la conexión (símbolo de verificación) o interrumpirla (sin símbolo de veri-

ficación).

- o bien -

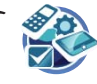

Toque el símbolo para activar la conexión automática (símbolo de verificación) o desactivarla (sin símbolo de verificación).

Si activa la conexión automática, su teléfono móvil quedará automáticamente conectado en cuanto se encuentre cerca del equipo Lucca.

## Llamar destino especial

Puede seleccionar determinados destinos especiales tales como hoteles y así efectuar la reserva directamente cuando existe una conexión Bluetooth con su teléfono móvil.

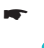

Toque tras la entrada de destino en el menú *Detailed Information (Información detallada)* el símbolo en la barra inferior de la pantalla.

Se muestra una lista con números de teléfono sobre el destino especial seleccionado. Los números de teléfono están ordenados por países.

- Toque un número de teléfono de la lista para seleccionar el destino especial.
- Toque suavemente el botón en pantalla End para colgar.

## Llamadas telefónicas

Si el equipo Lucca está conectado con su teléfono móvil, puede recibir o rechazar llamadas o realizarlas usted mismo.

## Realizar una llamada

Requisito:

Conexión Bluetooth al teléfono móvil

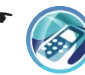

Pulse en el menú *Bluetooth Menu* sobre el símbolo. Se visualiza el menú *Call*.

 Introduzca el número de teléfono deseado mediante el teclado.  Toque suavemente el botón en pantalla Send.

Se realiza la llamada.

 Toque suavemente el botón en pantalla End para colgar.

## Nota:

Los números de teléfono recibidos y marcados con el equipo Lucca se guardan y se muestran en el menú *Call* junto al teclado. Puede marcar los números de teléfono tocándolos.

## Recibir o rechazar una llamada

Cuando hay una llamada entrante, se muestran el mensaje "Incoming Call" y el número de teléfono del autor de la llamada:

- Toque suavemente el botón en pantalla
  Accept para aceptar la llamada.
- Toque suavemente el botón en pantalla End para colgar.

- o bien -

 Toque suavemente el botón en pantalla End para rechazar la llamada.

## Regular el volumen del tono de llamada

\*

Pulse en el menú *Bluetooth Menu* sobre el símbolo.

Se muestra el menú *Bluetooth Set*tings.

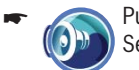

Pulse sobre el símbolo. Se muestra el menú *Ringtone*.

Toque uno de los botones para regular el volumen.

## Transmisión de audio

Si ha conectado el equipo Lucca con su teléfono móvil, podrá escuchar a través del equipo Lucca la música que ha guardado en su teléfono móvil.

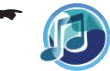

Pulse en el menú *Bluetooth Menu* sobre el símbolo.

Se visualiza el menú Music Player.

Para iniciar la reproducción, pulse de nuevo este botón.

Pulse las teclas VOL - o VOL + para ajustar el volumen.

#### Nota:

El volumen máximo depende del volumen ajustado en el teléfono móvil.

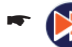

Toque suavemente el botón en pantalla para reproducir el siguiente título.

Toque varias veces el botón para reproducir el título actual o el título anterior.

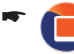

Para finalizar la reproducción, pulse el botón en pantalla.

## Activación y desactivación de la función de Bluetooth

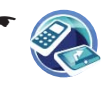

Pulse en el menú *Bluetooth Menu* sobre el símbolo.

Se visualiza el menú *Connect Settings*.

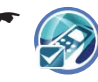

Pulse sobre el símbolo para activar (marcado) o desactivar (no marcado) el Bluetooth.

## Desacoplamiento de teléfonos móviles

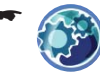

Pulse en el menú *Bluetooth Menu* sobre el símbolo.

Se muestra el menú *Bluetooth Set*tings.

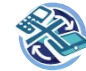

Pulse sobre el símbolo. Aparece una pregunta.

 Toque en la pregunta "Pairing Delete?" el botón Yes para desacoplar todos los teléfonos móviles.

- o bien -

 Toque en la pregunta "Pairing Delete?" el botón No para no desacoplar todos los teléfonos móviles y regresar al menú Bluetooth Settings.

## Mediaplayer

Con el Mediaplayer puede reproducir los archivos de música, imágenes y vídeo (menús en inglés).

## Colocación de la tarjeta SD/MMC

En el lado derecho del equipo Lucca se encuentra la ranura para tarjetas SD/MMC.

 Introduzca su tarjeta SD/MMC en la ranura hasta que la tarjeta encastre.

## Nota:

Cierre antes Mediaplayer para insertar otra tarjeta  $\ensuremath{\mathsf{SD}}\xspace/\mathsf{MMC}$ 

## Inicio del Mediaplayer

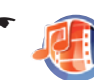

Pulse en el menú principal del Lucca sobre el símbolo. Se visualiza el menú *Multimedia*.

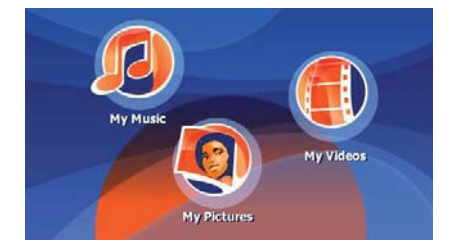

## Reproducción de archivos de música

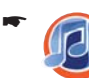

Pulse sobre el símbolo. Se muestra el Music-Browser.

Puede ordenar en el Music-Browser sus archivos de música de la siguiente manera:

- **Album**: clasifica los archivos de música en su tarjeta SD/MMC en los respectivos álbumes.
- Artist: muestra solamente los archivos de música de un artista determinado.
- Genre: ordena los archivos de música por géneros musicales.
- **Playlist**: muestra las listas de reproducción que están guardadas en su tarjeta SD/MMC.
- Song: muestra una lista ordenada alfabéticamente de todos los archivos de música en su tarjeta SD/MMC.

 Toque la entrada correspondiente de la lista que desea seleccionar.

Según la clasificación, se muestran listas adicionales con las que puede seguir refinando su selección. Toque aquí también las entradas de la lista que desea seleccionar. Una vez haya accedido a la lista con los archivos de música:

- Pulse sobre el archivo de música que desea reproducir.
- Toque suavemente el botón en pantalla Play.
  Se visualiza el menú de reproducción.

## Navegación por los archivos de música

En el menú de reproducción se muestra una lista con todos los archivos de música que puede reproducir (excepto modo Shuffle).

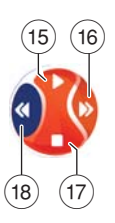

- (15) Reproducir archivo de música
- (16) Seleccionar siguiente archivo de música de la lista
- (17) Cancelar reproducción
- (18) Seleccionar archivo de música anterior de la lista

#### **Cambio al Music-Browser**

 Toque en el menú de reproducción el botón Browse.

Se muestra el Music-Browser.

## Reproducción repetitiva de archivos de música (Repeat)

 Toque en el Music-Browser el botón Repeat.
 Aparece un símbolo de verificación detrás de Repeat.

Cada archivo de música que selecciona se repite hasta que selecciona otro archivo de música.

Cuando desee detener el modo Repeat:

 Toque en el Music-Browser el botón Repeat.
 Desaparece el símbolo de verificación detrás de Repeat.

## Reproducción aleatoria de archivos de música (Shuffle)

► Toque en el Music-Browser el botón **Shuffle**.

Mediaplayer reproduce ahora los archivos de música de su tarjeta SD/MMC en orden aleatorio.

Cuando desee detener el modo Shuffle:

 Toque en el Music-Browser el botón Shuffle.
 Desaparece el símbolo de verificación detrás de Shuffle.

## Visualización de los archivos de imágenes

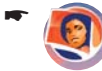

Pulse sobre el símbolo.

Se visualiza el menú de reproducción.

#### Navegación por los archivos de imagen

En el menú de reproducción aparece la primera imagen.

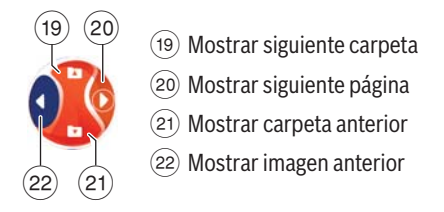

## Visualización del directorio de imágenes

 Pulse en el menú de reproducción sobre el botón More.

Se muestra un menú de selección.

- Toque suavemente el botón en pantalla Show folder and picture name para elegir entre las opciones yes (sí) y no.
   Si ha marcado la opción yes (sí), se muestra el nombre de la carpeta.
- ➡ Toque suavemente el botón en pantalla OK.

## Rotación de los archivos de imagen

 Pulse en el menú de reproducción sobre el botón More.
 Se muestra un menú de selección.

 Toque suavemente el botón en pantalla
 Rotate para elegir entre las opciones no, left (a la izquierda) y right (a la derecha).
 La imagen rota 90 grados en el sentido de las agujas del reloj.

► Toque suavemente el botón en pantalla **OK**.

#### Mediaplayer

#### **Cambio al Picture-Browser**

 Pulse en el menú de reproducción sobre el botón More.

Se muestra un menú de selección.

➡ Toque el botón en pantalla Browser. Se muestra el Picture-Browser.

#### Presentación de imágenes (Slideshow)

Puede ajustar el tiempo que cada imagen aparece en la presentación.

 Pulse en el menú de reproducción sobre el botón More.

Se muestra un menú de selección.

 Toque tantas veces el botón Slideshow
 Timeout hasta que aparezca el tiempo deseado.

#### Nota:

El tiempo aumenta en pasos de cinco. Una imagen se puede mostrar un máximo de 30 segundos.

➡ Toque suavemente el botón en pantalla OK.

#### Inicio de la presentación de imágenes

 Toque suavemente el botón en pantalla Slide Show Start.

Comienza la presentación de imágenes.

 Cuando desee finalizar la presentación de imágenes, toque la imagen.
 Se visualiza el menú de reproducción.

## Reproducción de archivos de vídeo

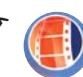

Pulse sobre el símbolo. Se muestra el Video-Browser.

El Video-Browser muestra una lista ordenada alfabéticamente con todos los archivos de vídeo disponibles en la tarjeta SD/MMC.

- Toque el archivo de vídeo que desee reproducir.
- Toque suavemente el botón en pantalla
  Select.

Se reproducirá el archivo de vídeo.

### Detención de la reproducción

- Toque la pantalla hasta que aparezca el botón Pause.
- Toque suavemente el botón en pantalla
  Pause.

Se detiene la reproducción del archivo de vídeo.

Cuando desee reanudar la reproducción del archivo de vídeo:

➡ Toque suavemente el botón en pantalla Play.

## Conexión de fuentes de audio-vídeo externas

Mediante el cable AV puede conectar una fuente AV con el equipo Lucca. Para más detalles, consulte el capítulo "Active Cradle".

Para visualizar vídeos a través de la entrada AV:

- Toque suavemente el botón en pantalla My Videos.
- Toque suavemente el botón en pantalla AV In.

## Finalización de la reproducción multimedia

 Toque en el menú *MyMusic* el botón Main Menu en la barra inferior de la pantalla para iniciar otra aplicación durante la reproducción de música.

Puede iniciar una presentación de imágenes o una navegación mientras Mediaplayer sigue reproduciendo música.

 Toque en los menús de Mediaplayer el botón para finalizar la reproducción multimedia.

## Extracción de la tarjeta SD/MMC

- Finalice el Mediaplayer.
- Presione con cuidado la tarjeta SD/MMC en el interior de la ranura hasta que se desbloquee.

La tarjeta SD/MMC sobresaldrá un poco de la ranura y podrá extraerse.

## Software del equipo Lucca

## Reinstalación del software de navegación

Para una posible restauración, en el CD/DVD adjunto se encuentra el software de navegación del equipo Lucca con manual.

## Actualización del software de navegación

Para mantener lo más actualizado posible su equipo Lucca, Blaupunkt le ofrece descargas de software de forma periódica. Las encontrará en la página web de Blaupunkt www.blaupunkt.com.

Siga las instrucciones en la pantalla del equipo Lucca.

## **Active Cradle**

En su punto de venta Blaupunkt se encuentra disponible opcionalmente un Active Cradle, que amplia las funciones del equipo Lucca.

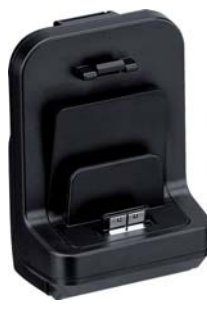

El Active Cradle permite transmitir una señal de vídeo compuesta (cámara posterior de marcha atrás, reproductor de DVD).

El conector de 3,5 mm y 4 polos incluye una entrada de señal de audio y de vídeo. Tan pronto como una señal llegue al Active Cradle estando

montado el equipo Lucca en él, se

mostrarán imágenes y sonido de la fuente en la pantalla del Lucca (Lucca debe estar conectado).

## Accesorios

En las tiendas de accesorios puede adquirir un cable (cable Smart) que amplía las funciones del Active Cradle con los siguientes puntos:

- Suministro eléctrico del Lucca.
- Conexión y desconexión del equipo Lucca mediante el encendido del vehículo.
- Supresión del sonido de la radio durante las instrucciones de guiado.
- Indicación de voz y reproducción de música del Lucca a través de los altavoces de la radio del automóvil.

## Asignación de pins D-Sub Active Cradle

| Clavija                         |    | Тіро               | Descripción                                                     |
|---------------------------------|----|--------------------|-----------------------------------------------------------------|
|                                 | 1  | Ignition IN        | Señal de contacto de vehículo IN (12 V)                         |
|                                 | 2  | GND                | GND                                                             |
|                                 | 3  | GND                | GND                                                             |
|                                 | 4  | Analog OUT left    | Canal de salida de audio izquierda                              |
|                                 | 5  | GND TMC Return     | Antena de tierra TMC                                            |
|                                 | 6  | Battery Plus       | Corriente 12/24 V DC de entrada                                 |
|                                 | 7  | Speed Pulse Signal | Continuar la navegación en caso de perder la<br>señal GPS (5 V) |
| 6 • • • • • 10<br>11 • • • • 15 | 8  | TMC IN             | Señal de entrada de audio de vehículo TMC (3,7-5 V)             |
|                                 | 9  | Analog OUT right   | Canal de salida de audio derecho                                |
|                                 | 10 | TMC-Antenna        | Antena de señal TMC (antena con cable de 75 cm)                 |
|                                 | 11 | GND                | GND                                                             |
|                                 | 12 | Dimming IN         | Señal de iluminación de entrada (12 V)                          |
|                                 | 13 | TMC-OUT            | Señal de salida de audio de vehículo TMC (3,7-5 V)              |
|                                 | 14 | Audio mute         | Salida de supresión del sonido (5 V)                            |
|                                 | 15 | Analog GND         | GND                                                             |

## **Datos técnicos**

#### **Pantalla TFT**

Matriz de color activa, diagonal de 4 pulgadas, 16:9 480 x 272 píxels

#### Audio

Altavoz integrado: Mono, 8 Ohm, max 1 Wrms Salida de audio mediante Active Cradle: Estéreo, Umax = 1 Veff, Rtyp = 600 Ohm

#### Acumulador (Li-Ion)

Tensión: 3,7 V Capacidad: 2600 mAh

#### Peso

Aprox. 235 g

#### Cable de carga conectable al encendedor de cigarrillos

Tensión de entrada: 12 V a 24 V Fusible en el conector: 2 A

#### Equipo de carga de red

Tensión de entrada: 90 V a 240 V, 50/60 Hz Tensión de salida: 12 V Corriente de salida: máx. 1 A

#### **Receptor GPS**

20 canales Nemerix

#### Bluetooth

Versión 2.0 (compatible con versiones anteriores)

Teléfonos móviles compatibles:

- ASUS P535
- LG KE820, KG688, KG800, M4410, U890(3G)
- Motorola A780, A1200, KRZR K1, RAZR V3i, RAZR V3X, SLVR L7, U6, V360, V525
- Nokia 3230, 3250, 6103, 6131, 6230, 6270, 6280, 6288, 6300, 6630, 7610, 8800, N70, N73, N92, N95

- Philips 589, 900
- Samsung D600, D820, D908, E258, E788, SGH T509, V720, Z540V
- Sony Ericsson K610i, K650i, K700i, K800i, S700i, T610, T637, W850i, W950i, Z608

#### Versión: 07.2007

Puede consultar los teléfonos móviles compatibles con este equipo en la dirección de Internet www.blaupunkt.com.

## Desecho de equipos antiguos

## (sólo para países de la UE)

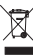

No deseche los equipos antiguos junto a los Ӓ residuos domésticos.

Para desechar equipos antiguos, utilice el sistema de recogida y devolución disponible.

## Servicio

Blaupunkt dispone en algunos países de un servicio de reparación y recogida.

Si tuviera que enviar el equipo Lucca al servicio de reparación de Blaupunkt, puede solicitar su recogida a través de Internet.

Consulte la página www.blaupunkt.com para saber si este servicio está disponible en su país.

## Garantía

Para los productos adquiridos dentro de la Unión Europea, le ofrecemos la garantía del fabricante. Para los productos adquiridos en un país extracomunitario se aplicarán las condiciones de garantía estipuladas por nuestro representante en el país en cuestión.

Las condiciones de esta garantía pueden consultarse en www.blaupunkt.com o solicitarse directamente a-

> Blaupunkt GmbH, Hotline Robert-Bosch-Str. 200 D-31139 Hildesheim

## Preguntas más frecuentes/FAQ

En la lista de las FAQ encontrará únicamente respuestas a las preguntas más frecuentes.

La información sobre cómo solucionar problemas o anomalías de funcionamiento se encuentra en la siguiente página en una tabla de ayuda ante problemas.

#### ¿Para qué necesita el equipo Lucca la recepción GPS?

El equipo determina mediante satélites GPS dónde se encuentra y a qué velocidad se mueve. Sin la recepción GPS no se puede navegar con el equipo Lucca.

#### ¿Para qué necesita el equipo Lucca la recepción TMC?

El canal TMC (Traffic Message Channel) proporciona a su navegador Lucca los comunicados de tráfico emitidos desde las emisoras de radio que incluyen una señal RDS (RDS = Radio Data System).

## ¿Necesito una radio compatible con TMC para recibir las noticias de tráfico?

No, el equipo Lucca tiene integrado un receptor TMC a través del cual puede recibir las noticias de tráfico, para lo cual la antena TMC debe estar necesariamente conectada al equipo Lucca.

## ¿Puedo modificar el material cartográfico?

Sí, puede modificar el material cartográfico. Consulte en el capítulo "Transmisión de datos" cómo se utiliza el material cartográfico en el equipo Lucca.

#### ¿Puedo reproducir en el equipo Lucca archivos de música WMA con protección DRM?

La reproducción de archivos WMA con protección "Digital Rights Management" (WMA-DRM) no es posible, pues durante la transferencia del archivo WMA desde el PC no se transfiere la clave de licencia.

Pero naturalmente, sí se pueden reproducir archivos en formato WMA sin protección DRM.

## ¿Qué tarjetas de memoria puedo emplear?

El equipo Lucca está optimizado para su uso con tarjetas convencionales SD/MMC. Hemos probado las tarjetas SD de ScanDisk y Kingston.

#### ¿Puedo conectar mi cámara de vídeo al Active Cradle?

Puede conectar la cámara de vídeo al Active Cradle y ver imágenes de vídeo y el sonido en el equipo Lucca.

#### ¿Puedo utilizar el equipo Lucca como guía digital para practicar senderismo?

El uso del sistema de navegación fuera de las carreteras/calles (offroad) con el equipo Lucca está limitado. Por ello, el equipo Lucca no es apropiado para usarse como guía digital para practicar senderismo.

## ¿Con qué exactitud indica el equipo Lucca la velocidad?

Por lo general, la indicación de la velocidad es incluso más exacta que los velocímetros de los vehículos, aunque el equipo Lucca no siempre puede reproducir con exactitud las aceleraciones, ya que la señal GPS solamente se actualiza una vez por segundo.

## ¿Puedo usar el equipo Lucca con un lápiz?

No. Utilice únicamente punteros especiales para pantallas táctiles, que podrá encontrar en tiendas especializadas.

## Tabla de ayuda en caso de problemas

| Problema                                                             | Causa                                                                                                    | Solución                                                                                                    |  |
|----------------------------------------------------------------------|----------------------------------------------------------------------------------------------------|----------------------------------------------------------------------------------------------------|--|
| La pantalla permanece oscu-<br>ra cuando conecto el equipo<br>Lucca. | La pantalla puede perder el con-<br>traste de forma temporal si reci-<br>be radiación directa del sol o se<br>expone a altas temperaturas.                                                                    | Sitúe el equipo Lucca a la som-<br>bra durante unos diez minutos y<br>conéctelo de nuevo.                                                                                                    |  |
|                                                                      | El acumulador no se ha cargado<br>suficientemente.                                                                                                    | Cargue el acumulador comple-<br>tamente. El tiempo necesario<br>para una carga completa es de<br>unas 5 horas.                                                                                                    |  |
| El acumulador se vacía perma-<br>nentemente.                         | Aún estando desconectado, el<br>equipo Lucca consume una pe-<br>queña cantidad de energía para<br>la memoria y el receptor GPS.<br>De ese modo puede ser que el<br>acumulador se descargue tras<br>unos días. | Para llegar a un funcionamiento<br>del acumulador durante 5 horas<br>en modo de navegación, cargue<br>completamente el acumulador<br>aprox. de 5 a 6 horas.                                                                                                    |  |
|                                                                      | En trayectos cortos no se carga<br>el acumulador por completo.                                                                                                    | Haga funcionar el equipo Lucca<br>en el vehículo siempre conec-<br>tando el cable de carga al en-<br>cendedor de cigarrillos.                                                                                                    |  |
| El Lucca no reacciona cuando pulso sobre los botones.                | El sistema operativo del Lucca está sobrecargado.                                                                                                    | Pulse la tecla <b>Reset</b> .                                                                                                    |  |
| El Lucca no tiene recepción GPS<br>o es muy mala.                    | Tras conectar el equipo, el<br>Lucca necesita aprox. 1 minuto<br>hasta que está preparado para<br>la navegación. Al conectar por<br>primera vez, necesita algo más<br>de tiempo y una fuerte señal de<br>GPS. | Desplácese al aire libre, coloque<br>el equipo a cierta altura y no lo<br>mueva. Como mucho pasados<br>de 2 a 5 minutos su equipo<br>Lucca vuelve a estar preparado<br>para el uso. Entonces ya es posi-<br>ble la navegación bajo condicio-<br>nes menos óptimas. |  |
|                                                                      | El equipo Lucca no ha tenido<br>ninguna recepción de GPS du-<br>rante largo tiempo.                                                                                                    | Pulse la tecla <b>Reset</b> y desplá-<br>cese a continuación al aire libre<br>para que el Lucca pueda buscar<br>de nuevo la señal del GPS.                                                                                                    |  |
|                                                                      | Unas lunas del vehículo fuerte-<br>mente vaporizadas con metal<br>pueden perturbar la recepción<br>de GPS del Lucca bajo ciertas<br>circunstancias.                                                           | Para mejorar la recepción del<br>GPS conecte una antena GPS, a<br>la venta opcionalmente, al equi-<br>po Lucca.                                                                                                    |  |

| Problema                                                                                                  | Causa Solución                                                                                       |                                                                                                    |  |
|----------------------------------------------------------------------------------------------------|----------------------------------------------------------------------------------------------------|----------------------------------------------------------------------------------------------------|--|
| El Lucca no recibe el canal TMC<br>o la recepción es muy mala.                                            | La antena TMC suministrada no está conectada o está mal orien-<br>tada.                              | Conecte correctamente la ante-<br>na TMC al equipo Lucca o cam-<br>bie la orientación de la antena.                                                                                                    |  |
|                                                                                                    | Actualmente el canal TMC no<br>está disponible en todos los paí-<br>ses europeos.                    | El canal TMC está disponible en<br>los siguientes países: Alema-<br>nia, Austria, Bélgica, República<br>Checa, Dinamarca, España, Fin-<br>landia, Francia, Holanda, Ingla-<br>terra, Italia, Noruega, Suecia y<br>Suiza. |  |
| El Mediaplayer no reproduce al-<br>guno o ninguno de los archivos<br>multimedia de la tarjeta SD/<br>MMC. | Los archivos multimedia de la<br>tarjeta SD/MMC están guarda-<br>dos en un formato no adecua-<br>do. | Transfiera a su tarjeta SD/MMC<br>archivos multimedia sólo en for-<br>mato MP3 y WMA para música,<br>JPG y BMP para imágenes así<br>como WMV para vídeos.                                                                |  |
|                                                                                                    | La tarjeta SD/MMC se ha forma-<br>teado en el sistema de archivos<br>no adecuado.                    | Realice el formateo de su tarjeta<br>SD/MMC sólo en los sistemas de<br>archivos FAT16 o FAT32.                                                                                                    |  |
| El Mediaplayer no reproduce<br>de forma fluida un fichero de<br>vídeo.                                    | El archivo utiliza una velocidad<br>binaria que no es compatible<br>con el Mediaplayer.              | Utilice ficheros de vídeo con ve-<br>locidad binaria de un máximo de<br>384 kbit/seg.                                                                                                    |  |
| No se puede realizar la conexión<br>al ordenador mediante USB.                                            | No se ha activado el ajuste MSD<br>en el equipo Lucca                                                | Active el ajuste de USB "Mass<br>Storage Device (MSD)" en el<br>menú de ajustes de fábrica.                                                                                                    |  |
|                                                                                                    |                                                                                                    | Instale el programa MS Active-<br>Sync en su ordenador, como<br>mínimo la versión 3.7.                                                                                                    |  |

| Country:      |       | Phone:             | Fax:               |
|---------------|-------|--------------------|--------------------|
| Germany       | (D)   | 0180-5000225       | 05121-49 4002      |
| Austria       | (A)   | 01-610 39 0        | 01-610 39 391      |
| Belgium       | (B)   | 02-525 5444        | 02-525 5263        |
| Denmark       | (DK)  | 44-898 360         | 44-898 644         |
| Finland       | (FIN) | 09-435 991         | 09-435 99236       |
| France        | (F)   | 01-4010 7007       | 01-4010 7320       |
| Great Britain | (GB)  | 01-89583 8880      | 01-89583 8394      |
| Greece        | (GR)  | 210 94 27 337      | 210 94 12 711      |
| Ireland       | (IRL) | 01-46 66 700       | 01-46 66 706       |
| Italy         | (1)   | 02-369 62331       | 02-369 62464       |
| Luxembourg    | (L)   | 40 4078            | 40 2085            |
| Netherlands   | (NL)  | 00 31 24 35 91 338 | 00 31 24 35 91 336 |
| Norway        | (N)   | +47 64 87 89 60    | +47 64 87 89 02    |
| Portugal      | (P)   | 2185 00144         | 2185 00165         |
| Spain         | (E)   | 902 52 77 70       | 91 410 4078        |
| Sweden        | (S)   | 08-7501850         | 08-7501810         |
| Switzerland   | (CH)  | 01-8471644         | 01-8471650         |
| Czech. Rep.   | (CZ)  | 02-6130 0446       | 02-6130 0514       |
| Hungary       | (H)   | 76 511 803         | 76 511 809         |
| Poland        | (PL)  | 0800-118922        | 022-8771260        |
| Turkey        | (TR)  | 0212-335 07 23     | 0212-346 00 40     |

http://www.blaupunkt.com

This product is protected by certain intellectual property rights of Microsoft. Use or distribution of such technology outside of this product is prohibited without a license from Microsoft.

Blaupunkt GmbH, Robert-Bosch-Straße 200, D-31139 Hildesheim 09/07 CM-AS/SCS1 (E) 8 622 405 758